# USER'S MANUAL

# BM-0962

Mini ITX Motherboard supports Intel® Bay Trail SOC with DVI/ LVDS/ Audio/ 2LAN/6COM

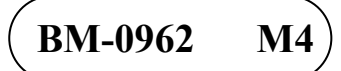

## *BM-0962*

## Mini ITX Mother Board supports Intel<sup>®</sup> Bay Trail SOC With DVI/ LVDS/ Audio/ 2LAN/ 6COM

### **COPYRIGHT NOTICE & TRADEMARK**

All trademarks and registered trademarks mentioned herein are the property of their respective owners.

This manual is copyrighted in Dec. 2020. You may not reproduce or transmit in any form or by any means, electronic, or mechanical, including photocopying and recording.

#### DISCLAIMER

This operation manual is meant to assist both Embedded Computer manufacturers and end users in installing and setting up the system. The information contained in this document is subject to change without any notice.

### **CE NOTICE**

This is a class A product. In a domestic environment this product may cause radio interference in which case the user may be required to take adequate measures.

#### FCC NOTICE

This equipment has been tested and found to comply with the limits for a Class A digital device, pursuant to part 15 of the FCC Rules. These limits are designed to provide reasonable protection against harmful interference when the equipment is operated in a commercial environment. This equipment generates, uses, and can radiate radio frequency energy and, if not installed and used in accordance with the instruction manual, may cause harmful interference to radio communications. Operation of this equipment in a residential area is likely to cause harmful interference at his own expense.

You are cautioned that any change or modifications to the equipment not expressly approve by the party responsible for compliance could void your authority to operate such equipment.

**CAUTION!** Danger of explosion if battery is incorrectly replaced. Replace only with the same or equivalent type recommended by the manufacturer. Dispose of used batteries according to the manufacturer's instructions.

## TABLE OF CONTENTS

### **CHAPTER 1 INTRODUCTION**

| 1-1 | About This Manual    | 1-2 |
|-----|----------------------|-----|
| 1-2 | System Specification | 1-3 |
| 1-3 | Safety Precautions.  | 1-6 |

#### **CHAPTER 2 HARDWARE CONFIGURATION**

| 2-1  | Jumper & Connector Quick Reference Table | 2-2  |
|------|------------------------------------------|------|
| 2-2  | Component Locations                      | 2-3  |
| 2-3  | How to Set Jumpers                       | 2-4  |
| 2-4  | Clear CMOS Data Selection                | 2-6  |
| 2-5  | LVDS Power Selection                     | 2-6  |
| 2-6  | Backlight/Inverter PWM Voltage Selection | 2-7  |
| 2-7  | Power-On Mode Selection                  | 2-8  |
| 2-8  | Backlight Enable Selection               | 2-9  |
| 2-9  | VGA/DVI Selection                        | 2-10 |
| 2-10 | LVDS Resolution Selection                | 2-11 |
| 2-11 | COM3 Voltage Selection                   | 2-14 |
| 2-12 | COM4 Voltage Selection                   | 2-15 |
| 2-13 | Audio Port                               | 2-16 |
| 2-14 | Battery Wafer                            | 2-17 |
| 2-15 | COM Port                                 | 2-17 |
| 2-16 | COM4 Connector                           | 2-18 |
| 2-17 | COM5 Connector                           | 2-19 |
| 2-18 | COM6 Connector                           | 2-19 |
| 2-19 | DVI-I & COM Port                         | 2-20 |
| 2-20 | Fan Connector                            | 2-21 |
| 2-21 | DC 12V Connector                         | 2-21 |
| 2-22 | DIO Wafer                                | 2-22 |
| 2-23 | Front Connector                          | 2-22 |
| 2-24 | Inverter Wafer                           | 2-23 |
| 2-25 | KB/MS Port                               | 2-24 |
|      |                                          |      |

| 2-26 | LAN & USB2.0 Port     | 2-25 |
|------|-----------------------|------|
| 2-27 | LAN & USB2.0/3.0 Port | 2-26 |
| 2-28 | LVDS Connector        | 2-27 |
| 2-29 | SATA Connector        | 2-28 |
| 2-30 | SATA Power Connector  | 2-28 |
| 2-31 | USB Connector         | 2-28 |
| 2-32 | Mini PCIE Connector   | 2-29 |
| 2-33 | PCIE Bus              | 2-30 |
| 2-34 | LPC Connector         | 2-31 |

### CHAPTER 3 SOFTWARE UTILITIES

| 3-1 | Introduction                                                     | 3-2 |
|-----|------------------------------------------------------------------|-----|
| 3-2 | Intel <sup>®</sup> Chipset Software Installation Utility         | 3-4 |
| 3-3 | Intel <sup>®</sup> Trusted Execution Engine Installation Utility | 3-5 |
| 3-4 | Graphics Driver Utility                                          | 3-6 |
| 3-5 | LAN Driver Utility                                               | 3-7 |
| 3-6 | Sound Driver Utility                                             | 3-8 |

### CHAPTER 4 BIOS SETUP

| 4-1 | Introduction   | 4-2  |
|-----|----------------|------|
| 4-2 | Entering Setup | 4-4  |
| 4-3 | Main           | 4-6  |
| 4-4 | Advanced       | 4-7  |
| 4-5 | Chipset        | 4-31 |
| 4-6 | Security       | 4-38 |
| 4-7 | Boot           | 4-39 |
| 4-8 | Save & Exit    | 4-41 |

## APPENDIX A EXPANSION BUS

| PCIe Bus A | 4- | - | ć | 2 | 2 |
|------------|----|---|---|---|---|
|------------|----|---|---|---|---|

### APPENDIX B TECHNICAL SUMMARY

| Block Diagram. | B-2 |
|----------------|-----|
|----------------|-----|

| Interrupt Map                | B-3         |
|------------------------------|-------------|
| Memory Map                   | <b>B-</b> 7 |
| I/O Map                      | B-9         |
| Watchdog Timer Configuration | B-11        |
| Flash BIOS Update            | B-14        |

# CHAPTER **1**

## **INTRODUCTION**

This chapter gives you the information for BM-0962. It also outlines the system specifications.

The following sections are included:

- About This Manual
- System Specifications
- Safety Precautions

Experienced users can go to chapter 2 on page 2-1 for a quick start.

## 1-1. ABOUT THIS MANUAL

Thank you for purchasing our BM-0962 Mini-ITX Motherboard with  $Intel^{(B)}$  Atom E3815/ E3827/ E3845/ J1900/ N2930/ N2807 processor, enhanced with LAN, VGA, 6 USB & 6 COM, which is fully PC/AT compatible. The BM-0962 provides faster processing speed, greater expandability and can handle more tasks than before. This manual is designed to assist you how to install and set up the system. It contains four chapters. The user can apply this manual for configuration according to the following chapters:

#### **Chapter 1 Introduction**

This chapter introduces you to the background of this manual, and the specifications for this system. The final page of this chapter will indicate how to avoid damaging this board.

#### Chapter 2 Hardware Configuration

This chapter outlines the component locations and their functions. In the end of this chapter, you will learn how to set jumper and how to configure this card to meet your own needs.

#### Chapter 3 Software Utilities

This chapter contains helpful information for proper installations of the Graphics utility, LAN utility and Sound utility.

#### Chapter 4 BIOS Setup

This chapter indicates you how to set up the BIOS configurations.

#### Appendix A Expansion Bus

This appendix introduces you the expansion bus for PCIe connectors.

#### Appendix B Technical Summary

This appendix gives you the information about the Technical maps and Flash BIOS Update. It also describes the Watchdog-timer configuration.

## **1-2. SYSTEM SPECIFICATIONS**

#### System

| CPU          | • Intel <sup>®</sup> Atom E3815 (5W, 1.46GHz, 1C/1T)                                    |
|--------------|-----------------------------------------------------------------------------------------|
|              | • Intel <sup>®</sup> Atom E3827 (8W, 1.75GHz, 2C/2T)                                    |
|              | • Intel <sup>®</sup> Atom E3845 (10W, 1.91GHz, 4C/4T)                                   |
|              | • Intel <sup>®</sup> Atom J1900 (10W, 2GHz, 4C/4T)                                      |
|              | • Intel <sup>®</sup> Atom N2930 (7.5W, 1.83GHz, 4C/4T)                                  |
|              | • Intel <sup>®</sup> Atom N2807 (4.3W, 1.58GHz, 2C/2T)                                  |
| OS Support   | Windows 8, 7, 10                                                                        |
| Chipset      | Bay Trail-I SOC                                                                         |
|              | Co-lay Bay Trail-D/Bay Trail-M SOC                                                      |
| Memory       | 2 x 204-pin DDR3L SO-DIMM, support dual-channel<br>DDR3L 1333/1600MHz (system max. 8GB) |
|              | * If there is only one SO-DIMM, SO-DIMM1 should be inserted first instead of SO-DIMM2.  |
| BIOS         | AMI                                                                                     |
| Watchdog     | 1~255 seconds                                                                           |
| Power Supply | DC 12V in                                                                               |
| Dimension    | 170 mm x 170 mm (6.69" x 6.69")                                                         |
| Certificate  | CE/FCC Class A                                                                          |

### I/O Ports

| Serial Port    | 6 COM Ports:                                                                                     |
|----------------|--------------------------------------------------------------------------------------------------|
|                | • COM1. 2. 3: D-sub 9. rear IO                                                                   |
|                | • COM4, 5, 6: 2.0mm pitch pin header                                                             |
|                | • COM3,4 support $+5/+12V$                                                                       |
|                | *COM 5/6 support RS-232/422/485 function via the                                                 |
|                | daughter board.                                                                                  |
|                | * BM-0962RB-08N and BM-0962RB-W6N SPEC do not<br>support COM5 and COM6                           |
| USB Port       | 6 USB ports:                                                                                     |
|                | • 5 x USB2.0: (3 x stack w/ LAN connector, rear IO, 2 x onboard Connector)                       |
|                | • 1 x USB3.0: stack w/ LAN connector, rear IO                                                    |
|                | *BM-0962RB-01N, BM-0962RB-32N and BM-0962RB-<br>W7N                                              |
|                | W/11.                                                                                            |
|                | 4 USB ports:                                                                                     |
|                | • 3 x USB2.0: stack w/ LAN connector, rear IO                                                    |
|                | • 1 x USB3.0: stack w/ LAN connector, rear IO                                                    |
|                | * BM-0962RB-W6N and BM-0962RB-08N.                                                               |
| SATA Interface | 2 x SATA II, onboard Connector                                                                   |
| LAN            | • Dual ports are provided to support 10/100/1000Mbps,                                            |
|                | RJ-45, rear IO, support Wake-on-LAN                                                              |
|                | • LANI: Intel $1210-17/AT$                                                                       |
|                | <ul> <li>LAN2: Intel 1210-11/A1</li> <li>* DM 00(2DD 08N and DM 00(2DD W(N) SDEC only</li> </ul> |
|                | support one LAN.                                                                                 |
| Audio          | Realtek ALC888S, high definition audio, Line In/ Line Out/                                       |
|                | Mic In, audio jack, rear I/O.                                                                    |
| Keyboard/Mouse | 1 x PS/2                                                                                         |
| Expansion Bus  | 1 x PCIe (1x)                                                                                    |
|                | 1 x Mini-PCIe                                                                                    |
| GPIO/ DIO      | GPIO 4in / 4out                                                                                  |
| LPC            | 1 x LPC pin head (supports TPM module for expansion)                                             |

#### Display

| Graphics      | 1 x DVI-I, rear IO                                              |
|---------------|-----------------------------------------------------------------|
|               | 1 x LVDS(DP),                                                   |
|               | Dual channel 18/24bit                                           |
|               | <ul> <li>* Only support two independent displays</li> </ul>     |
|               | <ul> <li>* BM-0962RB-08N SPEC does not support LVDS.</li> </ul> |
| LED Indicator | HDD LED, Power LED, Power Switch, Reset Switch                  |
| Speaker       | Internal buzzer                                                 |

#### Environment

| Operating Temp.    | $0^{\circ}$ C~ $60^{\circ}$ C ( $32^{\circ}$ F ~ $140^{\circ}$ F), Wide temp SKU: $-40^{\circ}$ C ~ $85^{\circ}$ C |
|--------------------|----------------------------------------------------------------------------------------------------|
| Storage Temp.      | -40°C~80°C (-40°F ~176°F)                                                                                          |
| Operating Humidity | 5%~90% (non-condensing)                                                                                            |

## **1-3. SAFETY PRECAUTIONS**

Follow the instructions below to safeguard your system from damages:

- 1. Keep your system away from static electricity on all occasions.
- 2. Prevent electric shock. Do not touch any components of the system when the system is powered on. Always disconnect the power supply when the system is not in use.
- 3. Disconnect the power supply when you change any hardware devices. For instance, when you connect a jumper or install any cards, a surge of power may damage the electronic components or the whole system.

## HARDWARE CONFIGURATION

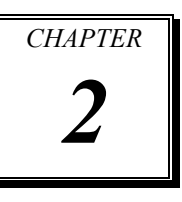

## **\*\* QUICK START \*\***

Helpful information describes the jumper & connector settings, and component locations.

The following sections are included:

- Jumper & Connector Quick Reference Table
- Component Locations
- Configuration and Jumper settings
- Connector's Pin Assignments

## 2-1. JUMPER & CONNECTOR QUICK REFERENCE TABLE

| JUMPER/CONNECTOR           | NAME                   |
|----------------------------|------------------------|
| Clear CMOS Data Selection  | JP1                    |
| LVDS Power Selection       | JP4                    |
| Backlight Power Selection  | JP5                    |
| AT/ATX Mode Selection      | JP7                    |
| Backlight Enable Selection | JP9                    |
| VGA/DVI Selection          | JP10                   |
| LVDS Resolution Selection  | JP14, JP15             |
| COM3 Voltage Selection     | JP_COM3                |
| COM4 Voltage Selection     | JP_COM4                |
| Audio Port                 | JAUDIO1                |
| Battery Wafer              | JBAT1                  |
| COM Port                   | JCOM2_3                |
| COM4 Connector             | JCOM4                  |
| COM5 Connector             | JCOM5                  |
| COM6 Connector             | JCOM6                  |
| DVI-I & COM Port           | JCOM_DVII1             |
| FAN Connector              | JCPU_FAN1, JSYS_FAN1   |
| DC 12V Connector           | JDC_PWR1               |
| DIO Wafer                  | JDIO1                  |
| Front Connector            | JFP1                   |
| Inverter Wafer             | JINV1                  |
| KB/MS Port                 | JKB_MS1                |
| LAN & USB2.0 Port          | JLAN_USB1              |
| LAN& USB2.0/3.0 Port       | JLAN_USB2              |
| LVDS Connector             | JLVDS1                 |
| SATA Connector             | JSATA1, JSATA2         |
| SATA Power Connector       | JSATA_PWR1, JSATA_PWR2 |
| USB Connector              | JUSB1                  |
| MINI PCIE Connector        | M_PCI_E1               |
| PCIE BUS                   | PCI_E1                 |
| LPC Connector              | JLPC1                  |

BM-0962 USER'S MANUAL

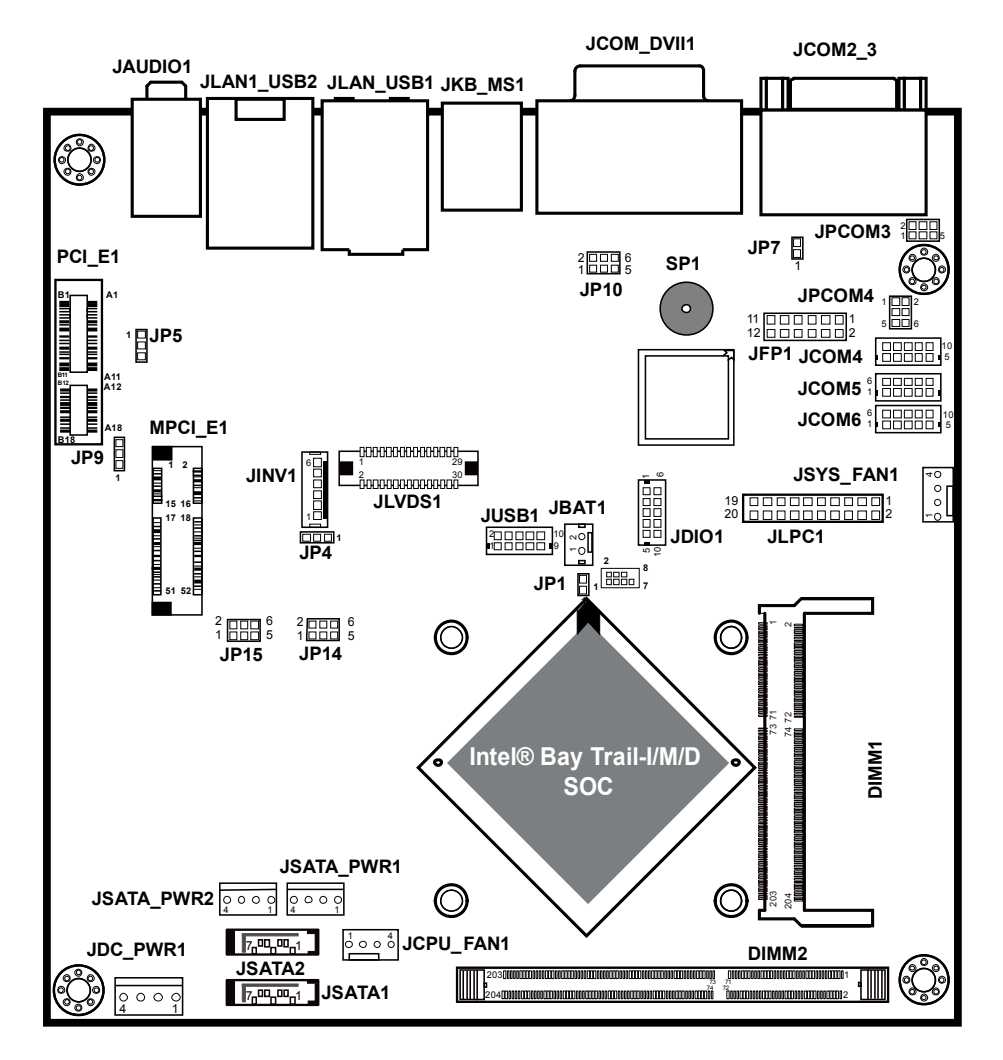

## **2-2. COMPONENT LOCATIONS**

BM-0962 Connector, Jumper and Component Locations (Front Side)

## 2-3. HOW TO SET JUMPERS

You can configure your board by setting jumpers. Jumper is consists of two or three metal pins with a plastic base mounted on the card, and by using a small plastic "cap", Also known as the jumper cap (with a metal contact inside), you are able to connect the pins. So you can set-up your hardware configuration by "open" or "close" pins.

The jumper can be combined into sets that called jumper blocks. When the jumpers are all in the block, you have to put them together to set up the hardware configuration. The figure below shows how this looks like.

### JUMPERS AND CAPS

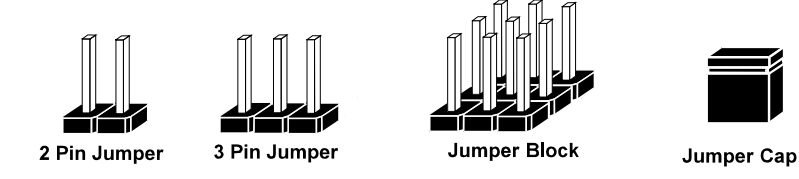

If a jumper has three pins (for examples, labelled PIN1, PIN2, and PIN3), You can connect PIN1 & PIN2 to create one setting by shorting. You can either connect PIN2 & PIN3 to create another setting. The same jumper diagrams are applied all through this manual. The figure below shows what the manual diagrams look and what they represent.

#### **Jumper Diagrams**

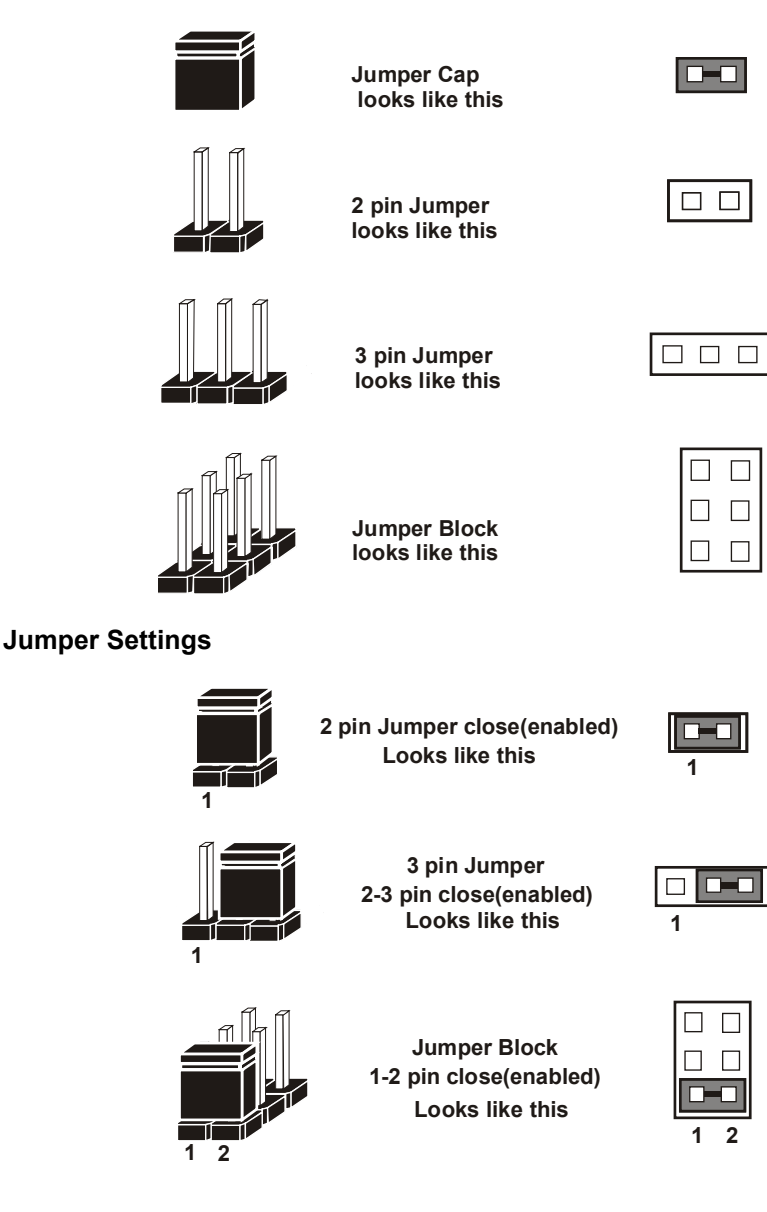

BM-0962 USER'S MANUAL

## 2-4. CLEAR CMOS DATA SELECTION

JP1: Clear CMOS Data Selection

| SELECTION  | JUMPTER<br>SETTING | JUMPER ILLUSTRATION |
|------------|--------------------|---------------------|
| NC         | NC                 | 1<br>J <b>P1</b>    |
| Clear CMOS | 1-2                | 1 <b>JP1</b>        |

Note: Manufacturing default is NC.

## 2-5. LVDS POWER SELECTION

JP4: LVDS Power Selection

| SELECTION | JUMPTER<br>SETTING | JUMPER ILLUSTRATION              |
|-----------|--------------------|----------------------------------|
| 3.3V      | 1-2                | 3 1<br><b>D</b><br><b>JP4</b>    |
| 5V        | 2-3                | 3 1<br><b>I</b> II<br><b>JP4</b> |

Note: Manufacturing default is 3.3V.

## 2-6. Backlight Inverter PWM Voltage Selection

| SELECTION | JUMPTER<br>SETTING | JUMPER ILLUSTRATION |
|-----------|--------------------|---------------------|
| 3.3V      | 1-2                | JP5                 |
| 5V        | 2-3                | □ 1<br>□ 3<br>JP5   |
| GND       | NC                 | □ 1<br>□ 3<br>JP5   |

JP5: Backlight Inverter PWM Voltage Selection

Note: Manufacturing default is 3.3V.

## 2-7. Power-On Mode SELECTION

JP7: Power-On Mode Selection

| SELECTION         | JUMPTER<br>SETTING | JUMPER ILLUSTRATION  |
|-------------------|--------------------|----------------------|
| Auto-on           | 1-2                | 1<br>JP7             |
| Select by<br>BIOS | NC                 | 1<br>]<br><b>JP7</b> |

Note 1: Manufacturing default is Auto-on.

Note 2: Manufacturing default for BS-H292 (SBOX) is "NC".

Note 3: Auto-On means that system will turn on automatically whenever the main power is restored.

## 2-8. BACKLIGHT ENABLE SELECTION

## JP9: BACKLIGHT ENABLE Selection

| SELECTION | JUMPTER<br>SETTING | JUMPER ILLUSTRATION |
|-----------|--------------------|---------------------|
| 5V        | 2-3                | <b>JP9</b>          |
| 3.3V      | 1-2                | <b>JP9</b>          |

Note: Manufacturing default is 5V.

## 2-9. VGA/DVI SELECTION

### JP10: VGA/DVI Selection

| SELECTION | JUMPTER<br>SETTING | JUMPER ILLUSTRATION         |
|-----------|--------------------|-----------------------------|
| DVI       | (1-3)<br>(5-6)     | 2 6<br>1 - 5<br><b>JP10</b> |
| VGA       | (1-2)<br>(4-6)     | 2 6<br>1 - 5<br><b>JP10</b> |

Note: Manufacturing default is DVI.

## 2-10. LVDS RESOLUTION SELECTION

#### JP14 & JP15: LVDS Resolution Selection

| SELECTION              | JUMPTER<br>SETTING                               | JUMPER ILL                    | USTRATION                     |
|------------------------|--------------------------------------------------|-------------------------------|-------------------------------|
| 1920x1200<br>2CH/24bit | JP15(2-4)<br>JP15(1-3)<br>JP14(2-4)<br>JP14(1-3) | 2 - 6<br>1 - 5<br><b>JP14</b> | 2 - 6<br>1 - 5<br><b>JP15</b> |
| 1920x1080<br>2CH/24bit | JP15(2-4)<br>JP15(1-3)<br>JP14(2-4)<br>JP14(3-5) | 2 6<br>1 5<br><b>JP14</b>     | 2 - 6<br>1 - 5<br><b>JP15</b> |
| 1600x1200<br>2CH/24bit | JP15(2-4)<br>JP15(1-3)<br>JP14(4-6)<br>JP14(1-3) | 2 6<br>1 5<br><b>JP14</b>     | 2 - 6<br>1 - 5<br><b>JP15</b> |
| 1680x1050<br>2CH/24bit | JP15(2-4)<br>JP15(1-3)<br>JP14(4-6)<br>JP14(3-5) | 2 - 6<br>1 - 5<br><b>JP14</b> | 2 - 6<br>1 - 5<br><b>JP15</b> |
| 1600x900<br>2CH/24bit  | JP15(2-4)<br>JP15(3-5)<br>JP14(2-4)<br>JP14(1-3) | 2 - 6<br>1 - 5<br><b>JP14</b> | 2 - 6<br>1 - 5<br><b>JP15</b> |

Page: 2-11

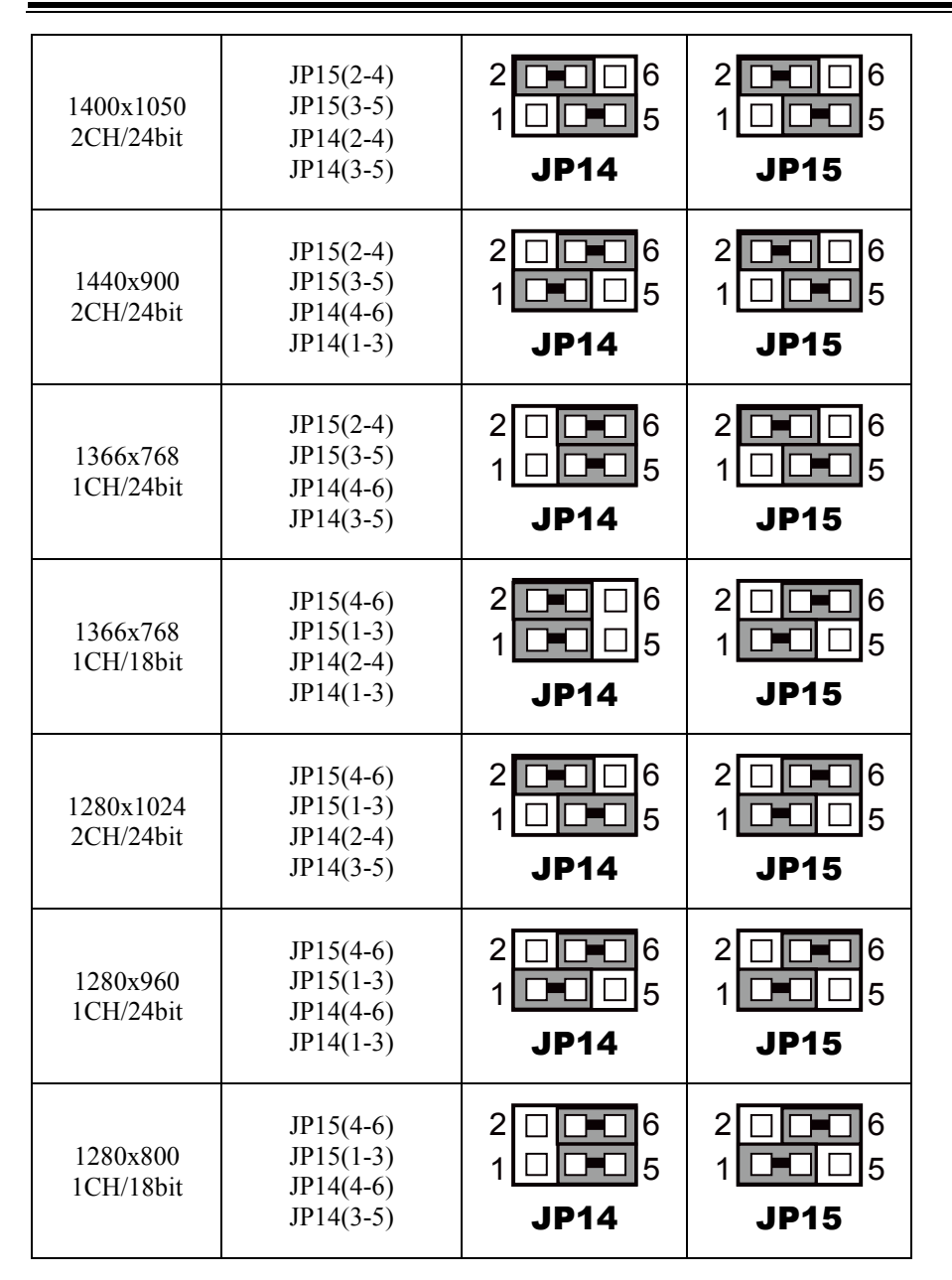

BM-0962 USER'S MANUAL

Page: 2-12

| 1280x768<br>1CH/18bit | JP15(4-6)<br>JP15(3-5)<br>JP14(2-4)<br>JP14(1-3) | 2 - 6<br>1 - 5<br><b>JP14</b> | 2 - 6<br>1 - 5<br><b>JP15</b> |
|-----------------------|--------------------------------------------------|-------------------------------|-------------------------------|
| 1024x768<br>1CH/24bit | JP15(4-6)<br>JP15(3-5)<br>JP14(2-4)<br>JP14(3-5) | 2 - 6<br>1 - 5<br><b>JP14</b> | 2 - 6<br>1 - 5<br><b>JP15</b> |
| 1024x768<br>1CH/18bit | JP15(4-6)<br>JP15(3-5)<br>JP14(4-6)<br>JP14(1-3) | 2 - 6<br>1 - 5<br><b>JP14</b> | 2 - 6<br>1 - 5<br><b>JP15</b> |
| 800x600<br>1CH/18bit  | JP15(4-6)<br>JP15(3-5)<br>JP14(4-6)<br>JP14(3-5) | 2 6<br>1 5<br><b>JP14</b>     | 2 - 6<br>1 - 5<br><b>JP15</b> |

Note: Manufacturing default is 1 CH/24 bit 1024x768.

## 2-11. COM3 VOLTAGE SELECTION

### JP\_COM3: COM3 Voltage Selection

| SELECTION | JUMPTER<br>SETTING | JUMPER ILLUSTRATION           |
|-----------|--------------------|-------------------------------|
| RI        | 1-2                | 2<br>1<br>1<br>JP_COM3        |
| 12V       | 3-4                | 2 6<br>1 5<br>JP_COM3         |
| 5V        | 5-6                | 2 🗆 🗖 6<br>1 🗖 🗖 5<br>JP_COM3 |

Note: Manufacturing default is RI.

## 2-12. COM4 VOLTAGE SELECTION

### JP\_COM4: COM4 Voltage Selection

| SELECTION | JUMPTER<br>SETTING | JUMPER ILLUSTRATION          |
|-----------|--------------------|------------------------------|
| RI        | 1-2                | 1 - 2<br>5 - 6<br>JP_COM4    |
| 12V       | 3-4                | 1 2<br>5 6<br><b>JP_COM4</b> |
| 5V        | 5-6                | 1 - 2<br>5 - 6<br>JP_COM4    |

Note 1: Manufacturing default is RI.

Note 2: Manufacturing default for BS-H292 (SBOX)) is 5V (5-6).

## 2-13. AUDIO PORT

JAUDIO1: Line-In, Line-Out & Microphone

The connector can also support only Microphone.

#### Line-In:

| PIN | ASSIGNMENT |
|-----|------------|
| 32  | LINE-IN-L  |
| 33  | NC         |
| 34  | NC         |
| 35  | LINE-IN-R  |

#### Line-Out:

| PIN | ASSIGNMENT |
|-----|------------|
| 22  | LINE-OUT-L |
| 23  | NC         |
| 24  | NC         |
| 25  | LINE-OUT-R |

#### Mic-In:

| PIN | ASSIGNMENT |
|-----|------------|
| 1   | GND        |
| 2   | MIC_L      |
| 3   | NC         |
| 4   | NC         |
| 5   | MIC_R      |

#### Others:

| PIN | ASSIGNMENT |
|-----|------------|
| 42  | NC         |
| 43  | NC         |
| 44  | NC         |

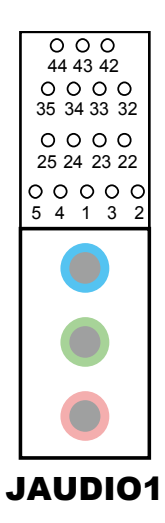

## 2-14. BATTERY WAFER

JBAT1: Battery Wafer

| PIN | ASSIGNMENT |
|-----|------------|
| 1   | RTC_BAT    |
| 2   | GND        |

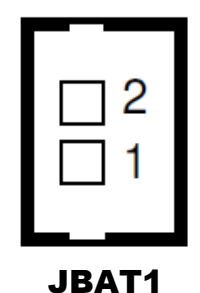

2-15. COM PORT

| JCOM2 | 3: | COM | Port |
|-------|----|-----|------|
|       |    |     |      |

| PIN | ASSIGNMENT |
|-----|------------|
| 1   | DCD        |
| 2   | RXD        |
| 3   | TXD        |
| 4   | DTR        |
| 5   | GND        |
| 6   | DSR        |
| 7   | RTS        |
| 8   | CTS        |
| 9   | RI         |

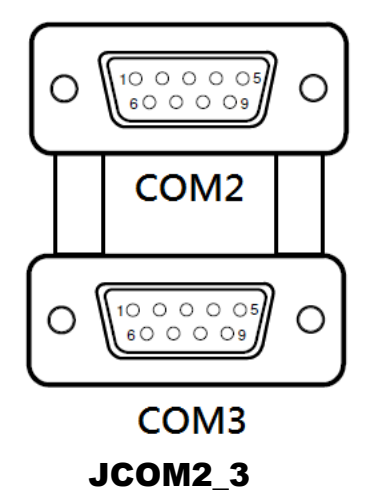

## 2-16. COM4 CONNECTOR

#### JCOM4: COM4 Connector

| PIN | ASSIGNMENT |
|-----|------------|
| 1   | DCD        |
| 2   | RXD        |
| 3   | TXD        |
| 4   | DTR        |
| 5   | GND        |
| 6   | DSR        |
| 7   | RTS        |
| 8   | CTS        |
| 9   | RI         |
| 10  | NC         |

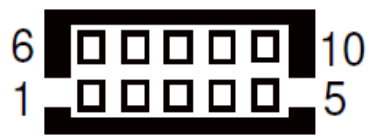

JCOM4

## 2-17. COM5 CONNECTOR

JCOM5: COM5 Connector

| PIN | ASSIGNMENT |
|-----|------------|
| 1   | DCD        |
| 2   | RXD        |
| 3   | TXD        |
| 4   | DTR        |
| 5   | GND        |
| 6   | DSR        |
| 7   | RTS        |
| 8   | CTS        |
| 9   | RI         |
| 10  | NC         |

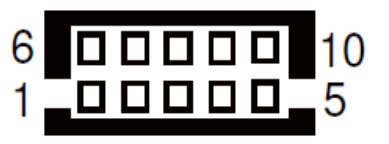

JCOM5

## 2-18. COM6 CONNECTOR

JCOM6: COM6 Connector

| PIN | ASSIGNMENT |
|-----|------------|
| 1   | DCD        |
| 2   | RXD        |
| 3   | TXD        |
| 4   | DTR        |
| 5   | GND        |
| 6   | DSR        |
| 7   | RTS        |
| 8   | CTS        |
| 9   | RI         |
| 10  | NC         |

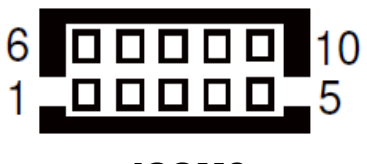

JCOM6

## 2-19. DVI-I & COM PORT

#### JCOM\_DVII1: DVI-I & COM PORT

**DVI-I:** DVI Connector

| PIN | ASSIGNMENT | PIN | ASSIGNMENT |
|-----|------------|-----|------------|
| 1   | TMDS_D2-   | 2   | TMDS_D2+   |
| 3   | GND        | 4   | NC         |
| 5   | NC         | 6   | DDC_CLK    |
| 7   | DDC_DATA   | 8   | VSYNC      |
| 9   | TMDS_D1-   | 10  | TMDS_D1+   |
| 11  | GND        | 12  | NC         |
| 13  | NC         | 14  | 5V         |
| 15  | GND        | 16  | HPD        |
| 17  | TMDS_D0-   | 18  | TMDS_D0+   |
| 19  | GND        | 20  | NC         |
| 21  | NC         | 22  | GND        |
| 23  | TMDS_CLK+  | 24  | TMDS_CLK-  |
| C1  | RED        | C2  | GREEN      |
| C3  | BLUE       | C4  | HSYNC      |
| C5  | GND        | -   | -          |

#### COM1: COM Connector

| PIN | ASSIGNMENT |
|-----|------------|
| 1   | DCD        |
| 2   | RXD        |
| 3   | TXD        |
| 4   | DTR        |
| 5   | GND        |
| 6   | DSR        |
| 7   | RTS        |
| 8   | CTS        |
| 9   | RI         |

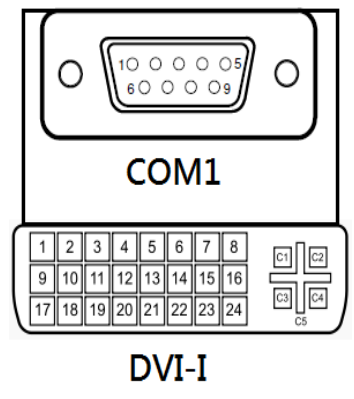

JCOM\_DVII1

## 2-20. FAN CONNECTOR

JCPU\_FAN1, JSYS\_FAN1: Fan Connector

| PIN | ASSIGNMENT  |
|-----|-------------|
| 1   | GND         |
| 2   | 12V         |
| 3   | FAN_CONTROL |
| 4   | FAN_SIGNAL  |

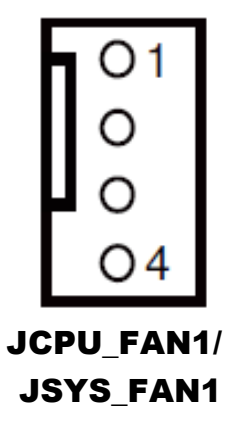

## 2-21. DC 12V CONNECTOR

JDC\_PWR1: DC 12V Connector

| PIN | ASSIGNMENT |  |
|-----|------------|--|
| 1   | 12V        |  |
| 2   | 12V        |  |
| 3   | GND        |  |
| 4   | GND        |  |

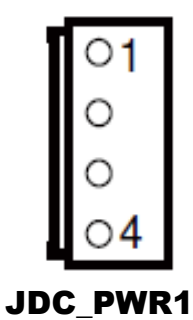

## 2-22. DIO WAFER

JDIO1: DIO Wafer

| PIN | ASSIGNMENT |  |
|-----|------------|--|
| 1   | 5V         |  |
| 2   | DIN0       |  |
| 3   | DIN1       |  |
| 4   | DIN2       |  |
| 5   | DIN3       |  |
| 6   | GND        |  |
| 7   | DOUT0      |  |
| 8   | DOUT1      |  |
| 9   | DOUT2      |  |
| 10  | DOUT3      |  |

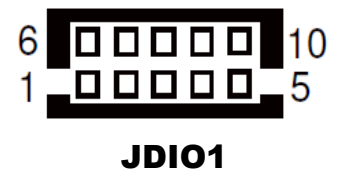

## **2-23. FRONT CONNECTOR**

JFP1: Front Connector

| PIN | ASSIGNMENT | PIN | ASSIGNMENT     |
|-----|------------|-----|----------------|
| 1   | HDD_LED+   | 7   | RESET SWITCH   |
| 2   | PWR_LED+   | 8   | SPEAKER SIGNAL |
| 3   | HDD_LED-   | 9   | POWER BUTTON   |
| 4   | PWR_LED-   | 10  | SPEAKER SIGNAL |
| 5   | GND        | 11  | GND            |
| 6   | SPK_VCC    | 12  | SPEAKER SIGNAL |

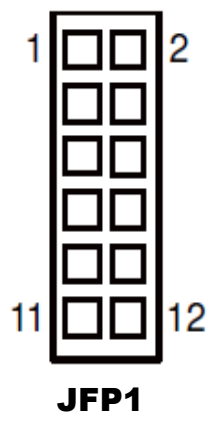

Page: 2-22

## 2-24. INVERTER WAFER

JINV1: Inverter Wafer

| PIN | ASSIGNMENT   |  |
|-----|--------------|--|
| 1   | 12V          |  |
| 2   | 12V          |  |
| 3   | GND          |  |
| 4   | PWM SIGNAL   |  |
| 5   | GND          |  |
| 6   | BACKLIGHT EN |  |

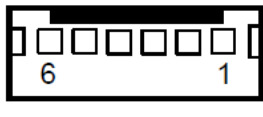

**JINV1** 

## 2-25. KB/MS PORT

#### JKB\_MS1: KB/MS Port

#### Keyboard:

| PIN | ASSIGNMENT |  |
|-----|------------|--|
| 1   | DATA       |  |
| 2   | NC         |  |
| 3   | GND        |  |
| 4   | 5V         |  |
| 5   | CLK        |  |
| 6   | NC         |  |

#### Mouse:

| PIN | ASSIGNMENT |  |
|-----|------------|--|
| 7   | DATA       |  |
| 8   | NC         |  |
| 9   | GND        |  |
| 10  | 5V         |  |
| 11  | CLK        |  |
| 12  | NC         |  |

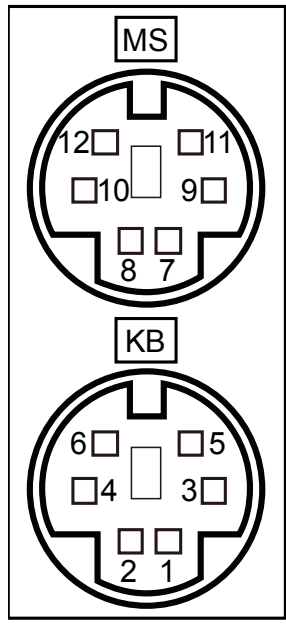

JKB\_MS1
Yellow

## 2-26. LAN & USB2.0 PORT

ASSIGNMENT

TX D1+

TX D1-

RX D2+

BI D3+

BI D3-

RX D2-

BI D4+

BI D4-

JLAN1\_USB1: LAN & USB2.0 PORT

LAN: PIN

1

2

3

4

5

6

7

8

| USB2.0: |            |  |  |  |
|---------|------------|--|--|--|
| PIN     | ASSIGNMENT |  |  |  |

1

2

3

4

5V

D-

D+

GND

| _ | Green    |
|---|----------|
|   |          |
|   | 8      1 |
|   |          |
|   |          |

Orange/

## JLAN1\_USB1

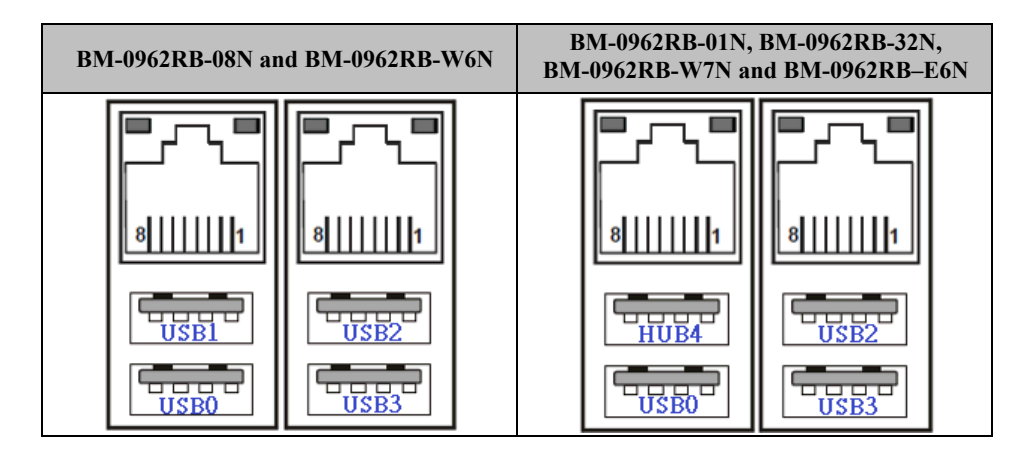

## 2-27. LAN& USB2.0/3.0 PORT

JLAN1\_USB2: LAN & USB2.0/3.0 PORT

LAN:

| PIN | ASSIGNMENT |
|-----|------------|
| 1   | TX_D1+     |
| 2   | TX_D1-     |
| 3   | RX_D2+     |
| 4   | BI_D3+     |
| 5   | BI_D3-     |
| 6   | RX_D2-     |
| 7   | BI_D4+     |
| 8   | BI_D4-     |

#### USB 3.0:

| PIN | ASSIGNMENT |
|-----|------------|
| B1  | VBUS       |
| B2  | D-         |
| B3  | D+         |
| B4  | GND        |
| B5  | STDA_SSRX- |
| B6  | STDA_SSRX+ |
| B7  | GND        |
| B8  | STDA_SSTX- |
| B9  | STDA_SSTX+ |

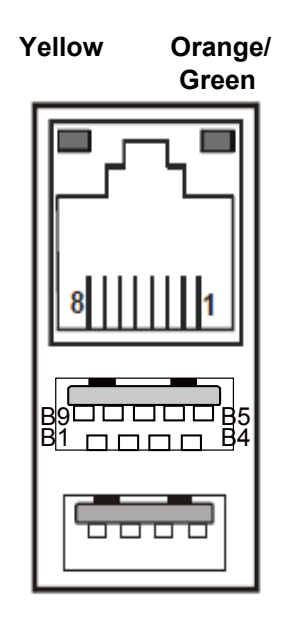

JLAN1\_USB2

## 2-28. LVDS CONNECTOR

JLVDS1: LVDS Connector

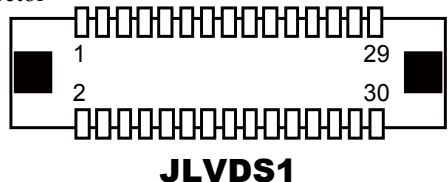

| PIN | ASSIGNMENT | PIN | ASSIGNMENT | PIN | ASSIGNMENT |
|-----|------------|-----|------------|-----|------------|
| 1   | LVDS_VCC   | 11  | LVDS1_D3+  | 21  | GND        |
| 2   | GND        | 12  | LVDS1_D3-  | 22  | LVDS0_D1+  |
| 3   | LVDS1_CLK- | 13  | LVDS1_D0+  | 23  | LVDS0_D1-  |
| 4   | LVDS1_CLK+ | 14  | LVDS1_D0-  | 24  | GND        |
| 5   | GND        | 15  | GND        | 25  | LVDS0_D0+  |
| 6   | LVDS1_D2-  | 16  | LVDS0_CLK+ | 26  | LVDS0_D0-  |
| 7   | LVDS1_D2+  | 17  | LVDS0_CLK- | 27  | LVDS0_D3+  |
| 8   | GND        | 18  | GND        | 28  | LVDS0_D3-  |
| 9   | LVDS1_D1-  | 19  | LVDS0_D2+  | 29  | LVDS_VCC   |
| 10  | LVDS1_D1+  | 20  | LVDS0_D2-  | 30  | LVDS_VCC   |

## 2-29. SATA CONNECTOR

JSATA1, JSATA2: Two Serial ATA Connectors

| PIN | ASSIGNMENT |
|-----|------------|
| 1   | GND        |
| 2   | TX+        |
| 3   | TX-        |
| 4   | GND        |
| 5   | RX-        |
| 6   | RX+        |
| 7   | GND        |

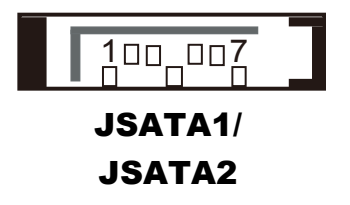

## 2-30. SATA POWER CONNECTOR

JSATA\_PWR1, JSATA\_PWR2: SATA Power Connector

| PIN | ASSIGNMENT |
|-----|------------|
| 1   | 5V         |
| 2   | GND        |
| 3   | GND        |
| 4   | 12V        |

JSATA\_PWR1/ JSATA\_PWR2

## 2-31. USB CONNECTOR

#### JUSB1: USB Connector

| PIN | ASSIGNMENT | PIN | ASSIGNMENT |
|-----|------------|-----|------------|
| 1   | 5V         | 2   | 5V         |
| 3   | D-         | 4   | D-         |
| 5   | D+         | 6   | D+         |
| 7   | GND        | 8   | GND        |
| 9   | GND        | 10  | GND        |

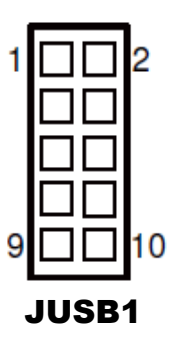

## 2-32. MINI PCIE CONNECTOR

| М | PCI | E1: | MINI | PCIE | Connector |
|---|-----|-----|------|------|-----------|
|---|-----|-----|------|------|-----------|

| PIN | ASSIGNMENT | PIN | ASSIGNMENT |
|-----|------------|-----|------------|
| 1   | WAKE#      | 27  | GND        |
| 2   | 3.3V       | 28  | 1.5V       |
| 3   | NC         | 29  | GND        |
| 4   | GND        | 30  | SMB_CLK    |
| 5   | NC         | 31  | PETn0      |
| 6   | 1.5V       | 32  | SMB_DATA   |
| 7   | CLKREQ#    | 33  | PETp0      |
| 8   | NC         | 34  | GND        |
| 9   | GND        | 35  | GND        |
| 10  | NC         | 36  | USB_D-     |
| 11  | REFCLK-    | 37  | GND        |
| 12  | NC         | 38  | USB_D+     |
| 13  | REFCLK+    | 39  | 3.3V       |
| 14  | NC         | 40  | GND        |
| 15  | GND        | 41  | 3.3V       |
| 16  | NC         | 42  | NC         |
| 17  | NC         | 43  | GND        |
| 18  | GND        | 44  | NC         |
| 19  | NC         | 45  | NC         |
| 20  | NC         | 46  | NC         |
| 21  | GND        | 47  | NC         |
| 22  | PERST#     | 48  | 1.5V       |
| 23  | PERn0      | 49  | NC         |
| 24  | 3.3V       | 50  | GND        |
| 25  | PERp0      | 51  | NC         |
| 26  | GND        | 52  | 3.3V       |

M\_PCI\_E1

## 2-33. PCIE BUS

| Р | CI | E1: | PCI | Е | BUS |
|---|----|-----|-----|---|-----|
|   | _  |     |     |   |     |

| PIN | ASSIGNMENT | PIN | ASSIGNMENT |
|-----|------------|-----|------------|
| A1  | NC         | B1  | 12V        |
| A2  | 12V        | B2  | 12V        |
| A3  | 12V        | B3  | 12V        |
| A4  | GND        | B4  | GND        |
| A5  | NC         | B5  | SMB_CLK    |
| A6  | NC         | B6  | SMB_DATA   |
| A7  | NC         | B7  | GND        |
| A8  | NC         | B8  | 3.3V       |
| A9  | 3.3V       | B9  | NC         |
| A10 | 3.3V       | B10 | 3.3V_SB    |
| A11 | PWRGD      | B11 | WAKE#      |
| A12 | GND        | B12 | NC         |
| A13 | REFCLK+    | B13 | GND        |
| A14 | REFCLK-    | B14 | HSOP0      |
| A15 | GND        | B15 | HSON0      |
| A16 | HSIP0      | B16 | GND        |
| A17 | HSIN0      | B17 | PRSNT#     |
| A18 | GND        | B18 | GND        |

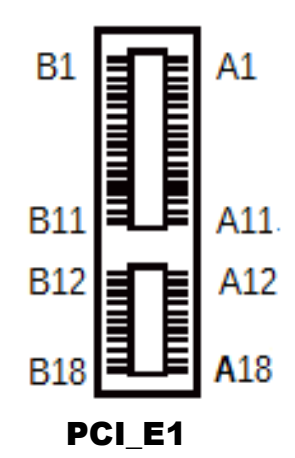

## 2-34. LPC CONNECTOR

#### JLPC1: LPC Connector

| PIN | ASSIGNMENT | PIN | ASSIGNMENT |
|-----|------------|-----|------------|
| 1   | CLK        | 11  | LAD0       |
| 2   | GND        | 12  | GND        |
| 3   | FRAME      | 13  | SMBCLK     |
| 4   | NC         | 14  | SMBDATA    |
| 5   | RESET      | 15  | 3VSB       |
| 6   | VCC5       | 16  | SERIRQ     |
| 7   | LAD3       | 17  | GND        |
| 8   | LAD2       | 18  | CLK RUN    |
| 9   | VCC3       | 19  | SUS_TAT    |
| 10  | LAD1       | 20  | DREQ0      |

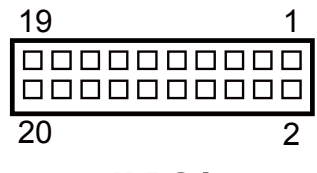

JLPC1

## SOFTWARE UTILITIES

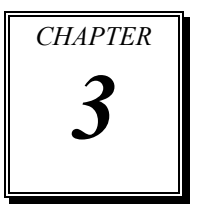

This chapter comprises the detailed information of Main Chip driver, TXE driver, KMDF driver for Windows 7, Graphics driver, LAN driver, Sound driver and USB 3.0 driver for Windows 7.

The following sections are included:

- Introduction.
- Intel<sup>®</sup> Chipset Software Installation Utility
- Intel<sup>®</sup> Trusted Execution Engine Installation Utility
- Graphics Driver Utility
- LAN Driver Utility
- Sound Driver Utility

## **3-1. INTRODUCTION**

Enclosed with our BM-0962 package are our driver utilities that are stored in a provided DVD-ROM. Refer to the following table for the driver locations:

| Filename (Assume that DVD- ROM drive is D :)        | Purpose                                      |
|-----------------------------------------------------|----------------------------------------------|
| D:\Driver\Flash BIOS                                | Aptio(EFI) BIOS update utility               |
| D:\Driver\Platform\                                 | Intel(R) Chipset Device Software             |
| Main Chip\Win7,Win8,Win8.1                          | Installation Utility                         |
| D:\Driver\Platform\TXE                              | For Intel Trusted Execution Engine Interface |
| D:\Driver\Platform\Graphics\Win7<br>or Win8, Win8.1 | Intel CPU For VGA Driver installation        |
| D:\Driver\Platform\LAN\Win7, Win8,                  | Intel I210IT & I210AT For LAN Driver         |
| Win8.1                                              | installation                                 |
| D:\Driver\Platform\Sound\Win7, Win8,                | Realtek ALC888 For Sound driver              |
| Win8.1                                              | installation                                 |
| D:\Driver\Platform\USB3 for Win7                    | Intel(R) USB 3.0 eXtensible Host Controller  |
| D:\Driver\Platform\KMDF<br>for Win7\32bit or 64bit  | Windows 7 update KMDF                        |

Note: Be sure to install the Utility right after the OS fully installed.

#### Windows 10 2016 (32bit/64bit)

| Filename (Assume that DVD- ROM drive is D :)         | Purpose                                                  |
|------------------------------------------------------|----------------------------------------------------------|
| D:\Driver\Flash BIOS                                 | Aptio(EFI) BIOS update utility                           |
| D:\Driver\Platform\Main Chip\Win10                   | Intel(R) Chipset Device Software<br>Installation Utility |
| D:\Driver\Platform\TXE                               | For Intel Trusted Execution Engine Interface             |
| D:\Driver\Platform\Graphics\Win10\<br>32bit or 64bit | Intel CPU For Graphics Driver installation               |
| D:\Driver\Platform\LAN\Win10                         | Intel I210IT & I210AT For LAN Driver installation        |
| D:\Driver\Platform\Sound\Win10                       | Realtek ALC888 For Sound driver installation             |

Note: Be sure to install the Utility right after the OS fully installed.

## 3-2. Intel<sup>®</sup> Chipset Device Software installer

#### 3-2-1. Introduction

The Intel<sup>®</sup> Chipset Device Software installs Windows INF files to the target system. These files outline to the operating system how to configure the Intel<sup>®</sup> chipset components in order to ensure that the following features function properly:

- Core PCI and ISAPNP Services
- PCIe Support
- IDE/ATA33/ATA66/ATA100 Storage Support
- SATA Storage Support
- USB Support
- Identification of Intel<sup>®</sup> Chipset Components in the Device Manager

#### 3-2-2. Installation of Utility for Windows 7/8/8.1/10 2016

The Utility Pack is to be installed only for Windows 7/8/8.1/10 2016 series, and it should be installed right after the OS installation. Please follow the steps below:

- 1. Insert the driver disk into a DVD-ROM device.
- 2. Under the Windows system, go to the directory where the Utility driver is located.
- 3. Run the application with the Administrator privilege.

# 3-3. INTEL<sup>®</sup> TRUSTED EXECUTION ENGINE INSTALLATION UTILITY

#### 3-3-1. Introduction

Pre-install Microsoft's Kernel-Mode Driver Framework (KMDF) version 1.11 for Windows 7 before you install the Intel<sup>®</sup> Trusted Execution Engine (TXE) driver in order to avoid errors in Device Manager.

#### 3-3-2. Installation Instructions for Windows 7/8/8.1/10 2016

- 1. Insert the driver disk into a DVD-ROM device.
- 2. Under the Windows system, go to the directory where the driver is located.
- 3. Run the application with the Administrator privilege.

## **3-4. Graphics DRIVER UTILITY**

#### 3-4-1. Introduction

The Graphics interface embedded with our BM-0962 can support a wide range of display. You can display DVI simultaneously in the same mode.

#### 3-4-2. Installation of Graphics Driver for Windows 7/8/8.1/10 2016

To install the Graphics Driver, simply follow the steps below:

- 1. Insert the driver disk into a DVD-ROM device.
- 2. Under the Windows system, go to the directory where the Graphics driver is located.
- 3. Run the application with the Administrator privilege.

## 3-5. LAN DRIVER UTILITY

#### 3-5-1. Introduction

BM-0962 is enhanced with LAN function that can support various network adapters. The installation programs for LAN drivers are listed as follows:

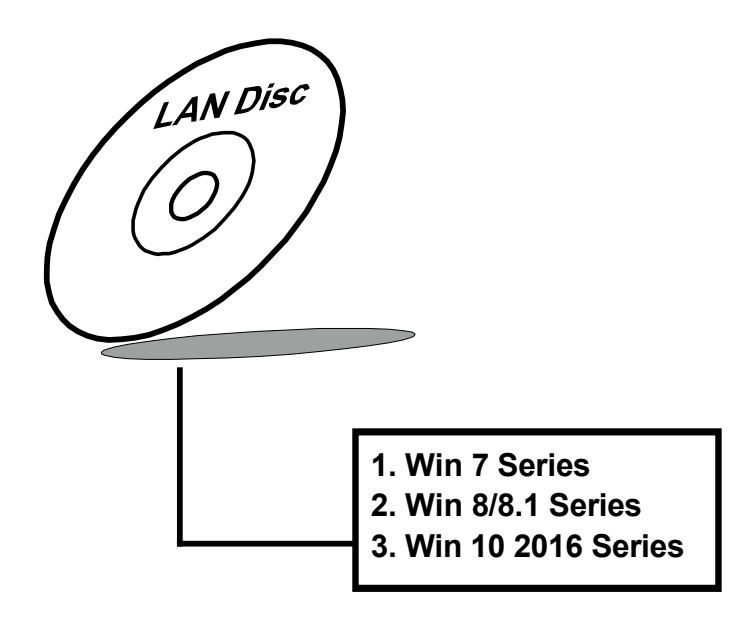

For more details on Installation procedure, please refer to Readme.txt file that can be found on LAN Driver Utility.

### **3-6. SOUND DRIVER UTILITY**

#### 3-6-1. Introduction

The Realtek sound function enhanced in this system is fully compatible with Windows 7/8/8.1/10 2016. You will find the content of the Sound driver below:

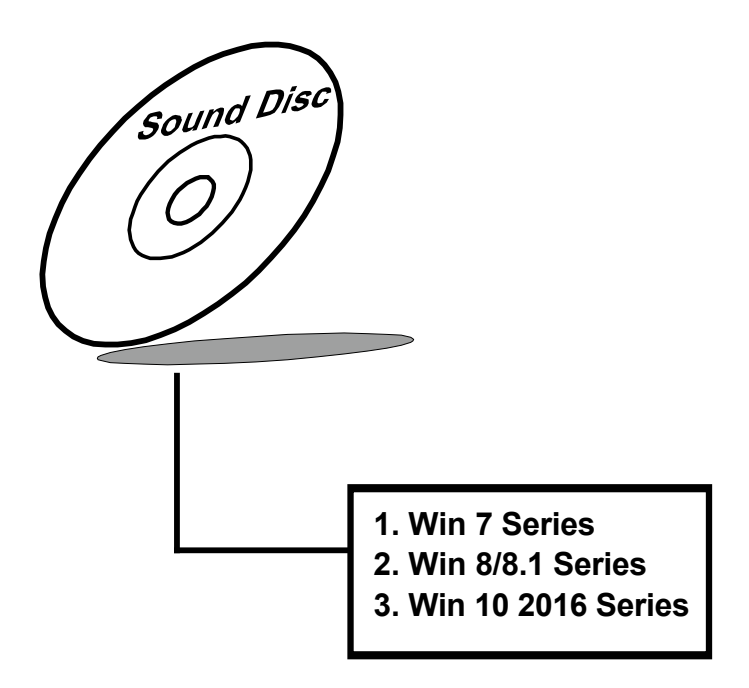

#### 3-6-2. Installation of Sound Driver

- 1. Insert the driver disk into a DVD-ROM device.
- 2. Under the Windows system, go to the directory where the Sound driver is located.
- 3. Run the application with the Administrator privilege.
- 4. Follow the on-screen instructions to complete the installation.
- 5. Once the installation is completed, shut down the system and restart it in order for the changes to take effect.

## AMI BIOS SETUP

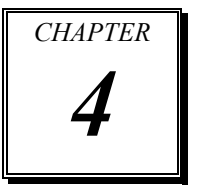

This chapter shows how to set up the AMI BIOS.

Sections included:

- Introduction
- Entering Setup
- Main
- Advanced
- Chipset
- Security
- Boot
- Save & Exit

## 4-1. INTRODUCTION

The board BM-0962 uses an AMI Aptio BIOS that is stored in the Serial Peripheral Interface Flash Memory (SPI Flash) and can be updated. The SPI Flash contains the BIOS Setup program, Power-on Self-Test (POST), the PCI auto-configuration utility, LAN EEPROM information, and Plug and Play support.

Aptio is AMI's BIOS firmware based on the UEFI (Unified Extensible Firmware Interface) Specifications and the Intel Platform Innovation Framework for EFI. The UEFI specification defines an interface between an operating system and platform firmware. The interface consists of data tables that contain platform-related information, boot service calls, and runtime service calls that are available to the operating system and its loader. These provide standard environment for booting an operating system and running pre-boot applications. Following illustration shows Extensible Firmware Interface's position in the software stack.

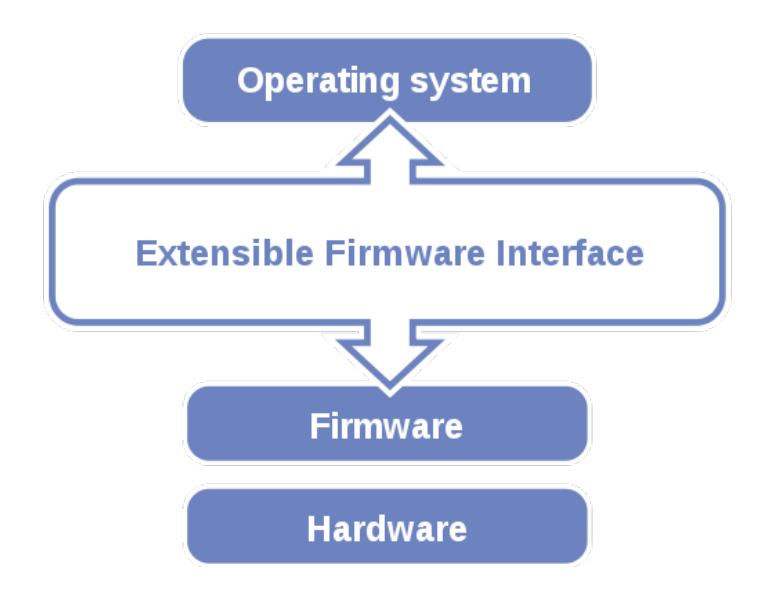

EFI BIOS provides an user interface allow users the ability to modify hardware configuration, e.g. change system date and time, enable or disable a system component, decide bootable device priorities, setup personal password, etc., which is convenient for modifications and customization of the computer system and allows technicians another method for finding solutions if hardware has any problems.

The BIOS Setup program can be used to view and change the BIOS settings for the computer. The BIOS Setup program is accessed by pressing the  $\langle Del \rangle$  or  $\langle F2 \rangle$  key after the POST memory test begins and before the operating system boot begins. The settings are shown below.

## 4-2. ENTERING SETUP

When the system is powered on, the BIOS will enter the Power-On Self Test (POST) routines and the following message will appear on the lower screen:

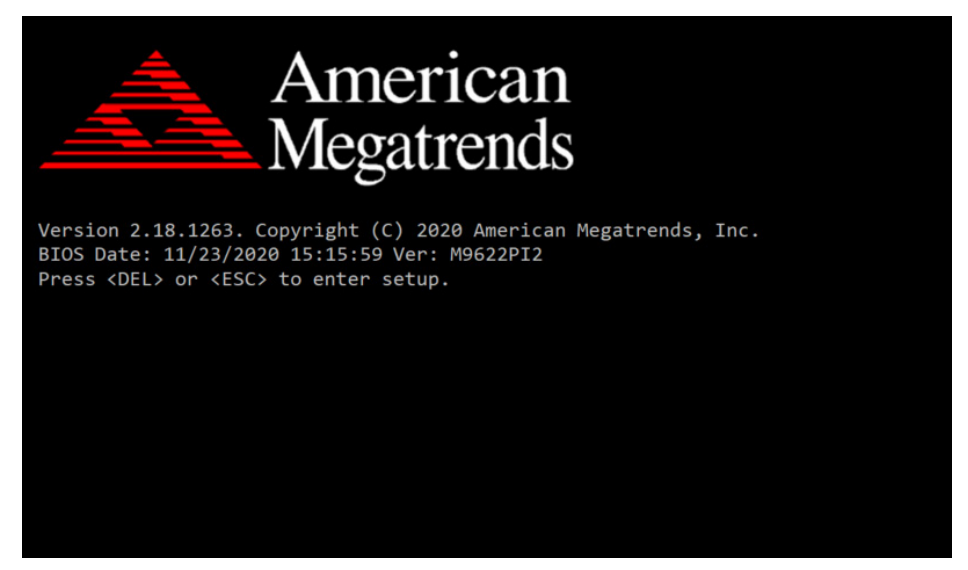

As long as this message is present on the screen you may press the <Del> key (the one that shares the decimal point at the bottom of the number keypad) to access the Setup program. In a moment, the main menu of the Aptio Setup Utility will appear on the screen:

| Aptio Setup Utili<br>Main Advanced Chipset Secur                                                        | ty – Copyright (C) 2020 Americ<br>ity Boot Save & Exit                                  | an Megatrends, Inc.                                                                                                   |
|----------------------------------------------------------------------------------------------------|-----------------------------------------------------------------------------------------|----------------------------------------------------------------------------------------------------|
| BIOS Information<br>BIOS Vendor<br>Core Version<br>Compliancy<br>Project Version<br>Build Date and Time | American Megatrends<br>5.010<br>UEFI 2.4; PI 1.3<br>M9622PI2 x64<br>11/23/2020 15:15:59 | Choose the system default<br>language                                                                                 |
| TXE Information<br>Sec RC Version<br>TXE FW Version<br>System Language                                  | 00.05.00.00<br>01.01.05.1162<br>[English]                                               |                                                                                                    |
| System Date<br>System Time                                                                              | [Thu 11/19/2020]<br>[00:01:56]                                                          | →+: Select Screen<br>↑↓: Select Item<br>Enter: Select                                                                 |
| Access Level                                                                                            | Administrator                                                                           | +/-: Change Opt.<br>F1: General Help<br>F2: Previous Values<br>F3: Optimized Defaults<br>F4: Save & Exit<br>ESC: Exit |
| Version 2.18.126                                                                                        | 3. Copyright (C) 2020 American                                                          | Megatrends, Inc.                                                                                                    |

**BIOS Setup Program Initial Screen** 

You may move the cursor by up/down keys to highlight the individual menu items. As you highlight each item, a brief description of the highlighted selection will appear at the bottom of the screen.

### 4-3. MAIN

| Aptio Setup Utility –<br>Main Advanced Chipset Security (                                                                                                    | Copyright (C) 2020 American<br>Boot Save & Exit                                                                                      | Megatrends, Inc.                                                                                                    |
|----------------------------------------------------------------------------------------------------|----------------------------------------------------------------------------------------------------|----------------------------------------------------------------------------------------------------|
| BIOS Information<br>BIOS Vendor<br>Core Version<br>Compliancy<br>Project Version<br>Build Date and Time<br>TXE Information<br>Sec RC Version<br>TXE FW Version<br>System Language | American Megatrends<br>5.010<br>UEFI 2.4; PI 1.3<br>M9622PI2 x64<br>11/23/2020 15:15:59<br>00.05.00.00<br>01.01.05.1162<br>[English] | Choose the system default<br>language                                                                                 |
| System Date<br>System Time                                                                                                    | [Thu 11/19/2020]<br>[00:01:56]                                                                                                    | ++: Select Screen<br>14: Select Item<br>Enter: Select                                                                 |
| Access Level                                                                                                    | Administrator                                                                                                    | +/-: Change Opt.<br>F1: General Help<br>F2: Previous Values<br>F3: Optimized Defaults<br>F4: Save & Exit<br>ESC: Exit |
| Uses in 0,40,4000, 0-4                                                                                                    |                                                                                                    |                                                                                                    |

#### Main Screen

| BIOS Setting        | Options               | Description/Purpose                                                         |
|---------------------|-----------------------|-----------------------------------------------------------------------------|
| BIOS Vendor         | No changeable options | Displays the BIOS vendor.                                                   |
| Core Version        | No changeable options | Displays the current BIOS core version.                                     |
| Compliancy          | No changeable options | Displays the current UEFI version.                                          |
| Project Version     | No changeable options | Displays the version of the<br>BIOS currently installed on the<br>platform. |
| Build Date and Time | No changeable options | Displays the date of current BIOS version.                                  |

| <b>BIOS Setting</b>     | Options               | <b>Description/Purpose</b>           |
|-------------------------|-----------------------|--------------------------------------|
| Sec RC Version          | No changeable options | Displays the current Sec RC version. |
| TXE Firmware<br>Version | No changeable options | Displays the current TXE Version     |
| System Language         | English               | BIOS Setup language.                 |
| System Date             | Month, day, year      | Specifies the current date.          |
| System Time             | Hour, minute, second  | Specifies the current time.          |
| Access Level            | Administrator         | Displays Access level.               |

## 4-4. ADVANCED

| Aptio Setup Utility – Copyright (C) 2020 American<br>Main Advanced Chipset Security Boot Save & Exit                                                                                                    | Megatrends, Inc.                                                                                                    |
|----------------------------------------------------------------------------------------------------|----------------------------------------------------------------------------------------------------|
| <pre>&gt; Trusted Computing<br/>&gt; ACPI Settings<br/>&gt; F81866 Super ID Configuration<br/>&gt; Hardware Monitor<br/>&gt; F81866 Watchdog<br/>&gt; CPU Configuration<br/>&gt; IDE Configuration<br/>&gt; CSW Configuration<br/>&gt; USB Configuration</pre> | Trusted Computing Settings<br>++: Select Screen<br>11: Select Item<br>Enter: Select<br>+/-: Change Opt.<br>F1: General Help<br>F2: Previous Values<br>F3: Optimized Defaults<br>F4: Save & Exit<br>ESC: Exit |
| Version 2.18.1263. Copyright (C) 2020 American Me                                                                                                    | egatrends, Inc.                                                                                                    |

#### **Advanced Screen**

| <b>BIOS Setting</b>              | Options  | Description/Purpose                                         |
|----------------------------------|----------|-------------------------------------------------------------|
| Trusted computing                | Sub-Menu | Trusted computing Settings                                  |
| ACPI Settings                    | Sub-Menu | System ACPI Parameters.                                     |
| F81866 Super IO<br>Configuration | Sub-Menu | Super I/O Chip Configuration.                               |
| Hardware Monitor                 | Sub-Menu | Monitors hardware status                                    |
| F81866 Watchdog                  | Sub-Menu | F81866 Watchdog Parameters.                                 |
| CPU Configuration                | Sub-Menu | CPU Configuration. Parameters.                              |
| IDE Configuration                | Sub-Menu | SATA Configuration Parameters.                              |
| CSM Configuration                | Sub-Menu | Configures Option ROM execution, boot options filters, etc. |
| USB Configuration                | Sub-Menu | USB Configuration Parameters.                               |

#### Aptio Setup Utility – Copyright (C) 2020 American Megatrends, Inc. Advanced Enables or Disables BIOS Configuration Security Device Support Device Select support for security device. [Auto] O.S. will not show Security Device. TCG EFI protocol and INT1A interface will not be Current Status Information available. NO Security Device Found ↔: Select Screen †↓: Select Item Enter: Select +/-: Change Opt. F1: General Help F2: Previous Values F3: Optimized Defaults F4: Save & Exit ESC: Exit Version 2.18.1263. Copyright (C) 2020 American Megatrends, Inc

#### 4-4-1. Trusted Computing

| <b>BIOS Setting</b> | Options                | <b>Description/Purpose</b>                                                                                                    |
|---------------------|------------------------|----------------------------------------------------------------------------------------------------|
| Security Device     | - Disable              | Enables or Disables BIOS support                                                                                              |
| Support             | - Enable               | for security device. O.S. will not<br>show Security Device. TCG EFI<br>Protocol and INT1A interface will<br>not be available. |
| Device Select       | - TPM 1.2<br>- TPM 2.0 | <b>TPM 1.2</b> will restrict support to TPM 1.2 devices.                                                                      |
|                     | - Auto                 | <b>TPM2.0</b> will restrict support to TPM 2.0 devices.                                                                       |
|                     |                        | <b>Auto</b> will support both with the default set to TPM2.0 devices. If not found, TPM1.2 devices will be enumerated.        |

| <b>BIOS Setting</b>           | Options               | Description/Purpose         |
|-------------------------------|-----------------------|-----------------------------|
| Current Status<br>Information | No changeable options | Display Status information. |

#### 4-4-2. ACPI Settings

| Aptio Setup Uti<br>Advanced            | lity – Copyright (C) 2020 America  | n Megatrends, Inc.                                                                                                    |
|----------------------------------------|------------------------------------|----------------------------------------------------------------------------------------------------|
| ACPI Settings                          |                                    | Enables or Disables System                                                                                                    |
| Enable Hibernation<br>ACPI Sleep State | [Enabled]<br>[S3 (Suspend to RAM)] | Sleep State). This option may<br>be not effective with some OS.                                                                                                    |
|                                        |                                    | ++: Select Screen<br>14: Select Item<br>Enter: Select<br>+/-: Change Opt.<br>F1: General Help<br>F2: Previous Values<br>F3: Optimized Defaults<br>F4: Save & Exit<br>ESC: Exit |
| Version 2.18.1                         | 263. Copyright (C) 2020 American   | Megatrends, Inc.                                                                                                    |

#### **ACPI Settings Screen**

| BIOS Setting       | Options              | Description/Purpose                |
|--------------------|----------------------|------------------------------------|
| Enable Hibernation | - Disabled           | Enables or Disables System ability |
|                    | - Enabled            | to Hibernate (OS/S4 Sleep State).  |
|                    |                      | This option may be not effective   |
|                    |                      | with some OS.                      |
| ACPI Sleep State   | - Suspend Disabled   | Specifies the ACPI sleep state.    |
|                    | - S3(Suspend to RAM) | • Suspend Disabled disables        |
|                    |                      | ACPI sleep feature.                |

| BIOS Setting | Options | Description/Purpose                                           |
|--------------|---------|---------------------------------------------------------------|
|              |         | • <b>S3</b> allows the platform to enter Suspend to RAM mode. |

#### 4-4-3. F81866 Super IO Configuration

| Aptio Setup Utility<br>Advanced                                                                                                    | – Copyright (C) 2020 Americar | Megatrends, Inc.                                                              |
|----------------------------------------------------------------------------------------------------|-------------------------------|-------------------------------------------------------------------------------|
| F81866 Super IO Configuration<br>Super IO Chip                                                                                                    | F81866                        | Set Parameters of Serial Port<br>1 (COMA)                                     |
| <ul> <li>Serial Port 1 Configuration</li> <li>Serial Port 2 Configuration</li> <li>Serial Port 3 Configuration</li> <li>Serial Port 4 Configuration</li> </ul> |                               |                                                                               |
| <ul> <li>Serial Port 5 Configuration</li> <li>Serial Port 6 Configuration</li> </ul>                                                                           |                               |                                                                               |
|                                                                                                    |                               | ++: Select Screen<br>↑↓: Select Item                                          |
|                                                                                                    |                               | Enter: Select<br>+/-: Change Opt.<br>F1: General Help                         |
|                                                                                                    |                               | F2: Previous values<br>F3: Optimized Defaults<br>F4: Save & Exit<br>ESC: Exit |
|                                                                                                    |                               |                                                                               |
| Version 2.18.1263.                                                                                                    | Copyright (C) 2020 American ⊧ | legatrends, Inc.                                                              |

F81866 Super IO Configuration Screen

| BIOS Setting                | Options               | Description/Purpose                                     |
|-----------------------------|-----------------------|---------------------------------------------------------|
| Super IO Chip               | No changeable options | Displays the super I/O chip model and its manufacturer. |
| Serial Port 1 Configuration | Sub-Menu              | Sets Parameters for COMA.                               |
| Serial Port 2 Configuration | Sub-Menu              | Sets Parameters for COMB.                               |
| Serial Port 3 Configuration | Sub-Menu              | Sets Parameters for COMC.                               |
| Serial Port 4 Configuration | Sub-Menu              | Sets Parameters for COMD.                               |

| BIOS Setting                | Options  | <b>Description/Purpose</b> |
|-----------------------------|----------|----------------------------|
| Serial Port 5 Configuration | Sub-Menu | Sets Parameters for COME.  |
| Serial Port 6 Configuration | Sub-Menu | Sets Parameters for COMF.  |

#### 4-4-3-1. Serial Port 1 Configuration

| Aptio Setup Utility -<br>Advanced | - Copyright (C) 2020 America | n Megatrends, Inc.                                    |
|-----------------------------------|------------------------------|-------------------------------------------------------|
| Serial Port 1 Configuration       |                              | Enable or Disable Serial Port                         |
| Serial Port<br>Device Settings    | [Enabled]<br>IO=3F8h; IRQ=4; |                                                       |
| Change Settings                   | [Auto]                       |                                                       |
|                                   |                              |                                                       |
|                                   |                              |                                                       |
|                                   |                              | ++: Select Screen<br>↑↓: Select Item                  |
|                                   |                              | Enter: Select<br>+/-: Change Opt.<br>E1: General Halp |
|                                   |                              | F2: Previous Values<br>F3: Optimized Defaults         |
|                                   |                              | F4: Save & Exit<br>ESC: Exit                          |
|                                   |                              |                                                       |
| Version 2.18.1263. (              | Copyright (C) 2020 American  | Megatrends, Inc.                                      |

Serial Port 1 Configuration Screen

| <b>BIOS Setting</b> | Options                    | <b>Description/Purpose</b>                            |
|---------------------|----------------------------|-------------------------------------------------------|
| Serial Port         | - Disabled                 | Enables or disables                                   |
| Serial Port         | - Enabled                  | Serial Port 1.                                        |
| Device Settings     | No changeable options      | Displays current settings of Serial Port 1.           |
| Change<br>Settings  | - Auto<br>- IO=3F8h; IRQ=4 | Selects IRQ and I/O<br>resource for Serial Port<br>1. |

| <b>BIOS Setting</b> | Options                             | <b>Description/Purpose</b> |
|---------------------|-------------------------------------|----------------------------|
|                     | - IO=3F8h; IRQ=3,4,5,6,7,9,10,11,12 |                            |
|                     | - IO=2F8h; IRQ=3,4,5,6,7,9,10,11,12 |                            |
|                     | - IO=3E8h;IRQ=3,4,5,6,7,9,10,11,12  |                            |
|                     | - IO=2E8h;IRQ=3,4,5,6,7,9,10,11,12  |                            |

#### 4-4-3-2. Serial Port 2 Configuration

| Serial Port 2 Configuration        |                            | Enable or Disable Serial Port                         |
|------------------------------------|----------------------------|-------------------------------------------------------|
| Serial Port [<br>Device Settings I | Enabled]<br>O=2F8h; IRQ=3; | (COM)                                                 |
| Change Settings [                  | Auto]                      |                                                       |
|                                    |                            |                                                       |
|                                    |                            |                                                       |
|                                    |                            | ++: Select Screen<br>†↓: Select Item                  |
|                                    |                            | Enter: Select<br>+/-: Change Opt.<br>E1: General Help |
|                                    |                            | F2: Previous Values<br>F3: Optimized Defaults         |
|                                    |                            | F4: Save & Exit<br>ESC: Exit                          |
|                                    |                            |                                                       |
| Version 2 18 1263 Conu             | right (C) 2020 American Me | gatrends Inc                                          |

#### Serial Port 2 Configuration Screen

| <b>BIOS Setting</b> | Options                 | <b>Description/Purpose</b>                  |
|---------------------|-------------------------|---------------------------------------------|
| Serial Port         | - Disabled<br>- Enabled | Enables or disables<br>Serial Port 2.       |
| Device Settings     | No changeable options   | Displays current settings of Serial Port 2. |

| <b>BIOS Setting</b> | Options                             | <b>Description/Purpose</b> |
|---------------------|-------------------------------------|----------------------------|
| Change              | - Auto                              | Selects IRQ and I/O        |
| Settings            | - IO=2F8h; IRQ=3                    | resource for Serial Port   |
|                     | - IO=3F8h; IRQ=3,4,5,6,7,9,10,11,12 | 2.                         |
|                     | - IO=2F8h; IRQ=3,4,5,6,7,9,10,11,12 |                            |
|                     | -IO=3E8h;IRQ=3,4,5,6,7,9,10,11,12   |                            |
|                     | - IO=2E8h;IRQ=3,4,5,6,7,9,10,11,12  |                            |

#### 4-4-3-3. Serial Port 3 Configuration

| Aptio Setup Utility –<br>Advanced | Copyright (C) 2020 American   | Megatrends, Inc.                                                  |
|-----------------------------------|-------------------------------|-------------------------------------------------------------------|
| Serial Port 3 Configuration       |                               | Enable or Disable Serial Port                                     |
| Serial Port<br>Device Settings    | [Enabled]<br>IO=3E8h; IRQ=10; | (604)                                                             |
| Change Settings                   | [Auto]                        |                                                                   |
|                                   |                               |                                                                   |
|                                   |                               |                                                                   |
|                                   |                               | ↔: Select Screen<br>t↓: Select Item                               |
|                                   |                               | Enter: Select<br>+/-: Change Opt.                                 |
|                                   |                               | F1: General Heip<br>F2: Previous Values<br>F3: Optimized Defaults |
|                                   |                               | F4: Save & Exit<br>ESC: Exit                                      |
|                                   |                               |                                                                   |
| Version 2 19 1262 - P             | opunight (P) 2020 American M  | edatrends Inc                                                     |
| version 2.18.1263. C              | opyright (c) 2020 American M  | egatrenus, inc.                                                   |

#### Serial Port 3 Configuration Screen

| BIOS Setting | Options    | <b>Description/Purpose</b> |
|--------------|------------|----------------------------|
| Serial Port  | - Disabled | Enables or disables        |
|              | - Enabled  | Serial Port 3.             |

BM-0962 USER'S MANUAL

Page: 4-14

| <b>BIOS Setting</b> | Options                     | <b>Description/Purpose</b>                  |
|---------------------|-----------------------------|---------------------------------------------|
| Device Settings     | No changeable options       | Displays current settings of Serial Port 3. |
| Change              | - Auto                      | Selects IRQ and I/O                         |
| Settings            | - IO=3E8h; IRQ=10           | resource for Serial Port                    |
|                     | - IO=3F8h; IRQ=6,7,10,11,12 | 3.                                          |
|                     | - IO=2F8h; IRQ=6,7,10,11,12 |                                             |
|                     | - IO=2F0h;IRQ=6,7,10,11,12  |                                             |
|                     | - IO=2E0h;IRQ=6,7,10,11,12  |                                             |

#### 4-4-3-4. Serial Port 4 Configuration

| Aptio Setup Utility -<br>Advanced | - Copyright (C) 2020 America | n Megatrends, Inc.                                                |
|-----------------------------------|------------------------------|-------------------------------------------------------------------|
| Serial Port 4 Configuration       |                              | Enable or Disable Serial Port                                     |
| Serial Port<br>Device Settings    | [Enabled]<br>IO=2E8h; IRQ=5; |                                                                   |
| Change Settings                   | [Auto]                       |                                                                   |
|                                   |                              |                                                                   |
|                                   |                              |                                                                   |
|                                   |                              | ++: Select Screen<br>↑↓: Select Item                              |
|                                   |                              | Enter: Select<br>+/−: Change Opt.                                 |
|                                   |                              | F1: General Help<br>F2: Previous Values<br>F3: Ontimized Defaults |
|                                   |                              | F4: Save & Exit<br>ESC: Exit                                      |
|                                   |                              |                                                                   |
|                                   |                              |                                                                   |
| Version 2.18.1263. (              | Copyright (C) 2020 American  | Megatrends, Inc.                                                  |

**Serial Port 4 Configuration Screen** 

| <b>BIOS Setting</b> | Options                  | <b>Description/Purpose</b>                  |
|---------------------|--------------------------|---------------------------------------------|
| Sorial Dort         | - Disabled               | Enables or disables                         |
| Senai Port          | - Enabled                | Serial Port 4.                              |
| Device Settings     | No changeable options    | Displays current settings of Serial Port 4. |
| Change              | - Auto                   | Selects IRQ and I/O                         |
| Settings            | - IO=2E8h; IRQ=5         | resource for Serial Port                    |
|                     | - IO=3E8h;IRQ=5,6, 11,12 | 4.                                          |
|                     | - IO=2E8h;IRQ=5,6, 11,12 |                                             |
|                     | - IO=2F0h;IRQ=5,6, 11,12 |                                             |
|                     | - IO=2E0h;IRQ=5,6, 11,12 |                                             |

#### 4-4-3-5. Serial Port 5 Configuration

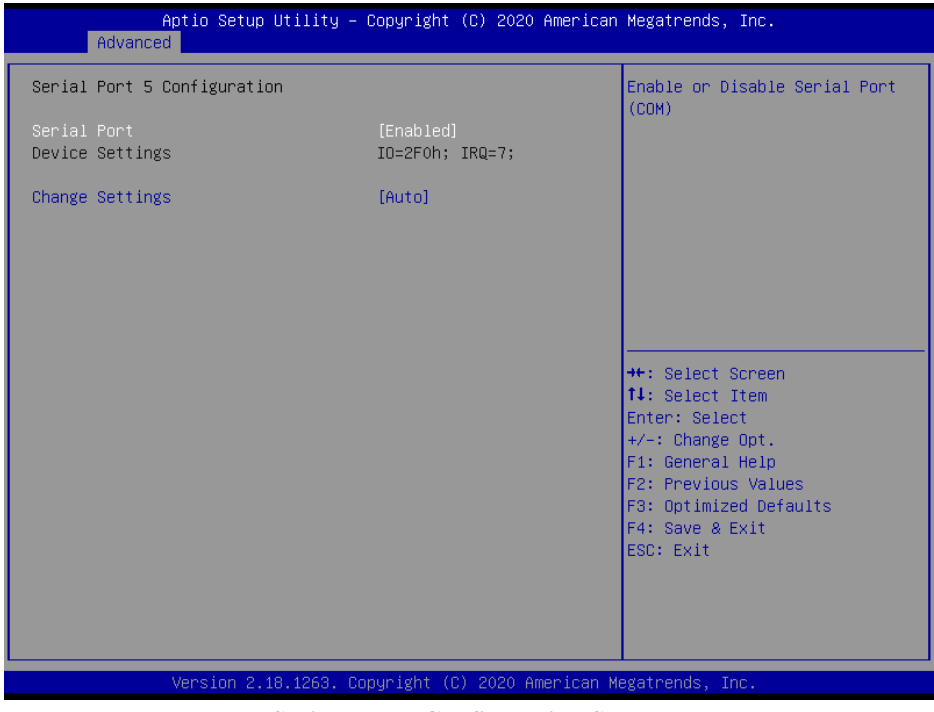

**Serial Port 5 Configuration Screen** 

| <b>BIOS Setting</b> | Options                    | <b>Description/Purpose</b>                  |
|---------------------|----------------------------|---------------------------------------------|
| Sorial Dort         | - Disabled                 | Enables or disables                         |
| Senai Fon           | - Enabled                  | Serial Port 5.                              |
| Device Settings     | No changeable options      | Displays current settings of Serial Port 5. |
| Change              | - Auto                     | Select IRQ and I/O                          |
| Settings            | - IO=2F0h; IRQ=7           | resource for Serial Port                    |
|                     | - IO=3E8h;IRQ=5,6,7, 11,12 | 5.                                          |
|                     | - IO=2E8h;IRQ=5,6,7, 11,12 |                                             |
|                     | - IO=2F0h;IRQ=5,6,7, 11,12 |                                             |
|                     | - IO=2E0h;IRQ=5,6,7, 11,12 |                                             |

#### 4-4-3-6. Serial Port 6 Configuration

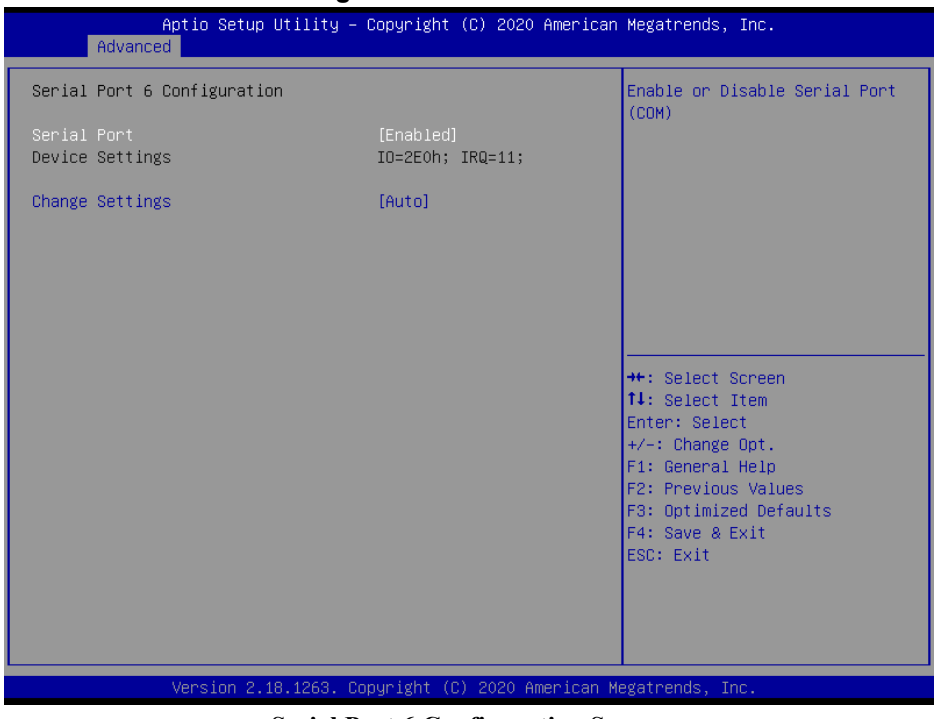

Serial Port 6 Configuration Screen

| <b>BIOS Setting</b> | Options                    | <b>Description/Purpose</b>                  |
|---------------------|----------------------------|---------------------------------------------|
| Serial Port         | - Disabled                 | Enables or disables                         |
|                     | - Enabled                  | Serial Port 6.                              |
| Device Settings     | No changeable options      | Displays current settings of Serial Port 6. |
| Change              | - IO=2E0h; IRQ=11          | Select IRQ and I/O                          |
| Settings            | - IO=3E8h;IRQ=5,6,7, 11,12 | resource for Serial Port                    |
|                     | - IO=2E8h;IRQ=5,6,7, 11,12 | 6.                                          |
|                     | - IO=2F0h;IRQ=5,6,7, 11,12 |                                             |
|                     | - IO=2E0h;IRQ=5,6,7, 11,12 |                                             |

#### 4-4-4. Hardware Monitor

| Aptio Setup Util<br>Advanced                                                                                                    | ity – Copyright (C) 2020 Ama                                                                                              | erican Megatrends, Inc.                                                                                                    |
|----------------------------------------------------------------------------------------------------|----------------------------------------------------------------------------------------------------|----------------------------------------------------------------------------------------------------|
| Pc Health Status                                                                                                    |                                                                                                    | Smart Fan Mode Select                                                                                                    |
| Smart Fan Mode Configuration<br>CPU temperature<br>System temperature<br>CPU Fan Speed<br>System Fan Speed<br>VCORE<br>SVSB<br>VCC5<br>VCC12<br>VCC3V<br>VSB3V | : +33 %<br>: +31 %<br>: N/A<br>: N/A<br>: +0.920 V<br>: +5.129 V<br>: +5.087 V<br>: +11.968 V<br>: +3.280 V<br>: +3.296 V | ++: Select Screen<br>1: Select Item<br>Enter: Select<br>+/-: Change Opt.<br>F1: General Help<br>F2: Previous Values<br>F3: Optimized Defaults<br>F4: Save & Exit<br>ESC: Exit |
| Version 2 18 12                                                                                                    | )<br>262 - Comuniatt (C) 2020 Amon                                                                                        | ican Medathands The                                                                                                    |

#### Hardware Monitor Screen

| BIOS Setting                    | Options               | Description/Purpose                               |
|---------------------------------|-----------------------|---------------------------------------------------|
| Smart Fan Mode<br>Configuration | Sub-Menu              | Smart Fan Mode Selection.                         |
| CPU Temperature                 | No changeable options | Displays processor's temperature.                 |
| System<br>Temperature           | No changeable options | Displays system's temperature.                    |
| CPU Fan Speed                   | No changeable options | Displays fan's speed.                             |
| System Fan Speed                | No changeable options | Displays fan's speed                              |
| VCORE                           | No changeable options | Displays voltage level of the +VCORE in supply.   |
| 5VSB                            | No changeable options | Displays voltage level of the<br>+VSB5 in supply. |

| BIOS Setting | Options               | Description/Purpose                             |
|--------------|-----------------------|-------------------------------------------------|
| VCC5         | No changeable options | Displays voltage level of the +VCC5 in supply.  |
| VCC12        | No changeable options | Displays voltage level of the +VCC12 in supply. |
| VCC3V        | No changeable options | Displays voltage level of the VCC3V in supply.  |
| VSB3V        | No changeable options | Displays voltage level of the VSB3V in supply.  |

### 4-4-4-1. Smart Fan Mode Configuration

| Aptio Setup Utility -<br>Advanced                                                                 | Copyright (C) 2020 American                            | Megatrends, Inc.                                                                                                    |
|---------------------------------------------------------------------------------------------------|--------------------------------------------------------|----------------------------------------------------------------------------------------------------|
| Smart Fan Mode Configuration                                                                      |                                                        | Smart Fan Mode Select                                                                                                    |
| CPU Fan Smart Fan Control<br>Manual Duty Mode<br>System Fan Smart Fan Control<br>Manual Duty Mode | [Manual Duty Mode]<br>100<br>[Manual Duty Mode]<br>100 | ++: Select Screen<br>1: Select Item<br>Enter: Select<br>+/-: Change Opt.<br>F1: General Help<br>F2: Previous Values<br>F3: Optimized Defaults<br>F4: Save & Exit<br>ESC: Exit |
| Version 2.18.1263. Co                                                                             | pyright (C) 2020 American M                            | egatrends, Inc.                                                                                                    |

#### Smart Fan Configuration Screen

| BIOS Setting                   | Options                              | <b>Description/Purpose</b>         |
|--------------------------------|--------------------------------------|------------------------------------|
| CPU Fan Smart Fan Control      | <ul> <li>Manual Duty Mode</li> </ul> | Smart Fan Mode selection for CPU   |
| CI O Fail Sillart Fail Control | - Auto Duty-Cycle Mode               | Fan.                               |
|                                |                                      | Manual mode fan control. Users can |
| Manual Duty Mode               | Numeric (from 1 to 100)              | write expected duty cycle (PWM     |
|                                |                                      | fan type) 1-100.                   |
| System Fan Smart Fan           | - Manual Duty Mode                   | Smart Fan Mode selection for CPU   |
| Control                        | - Auto Duty-Cycle Mode               | Fan.                               |
|                                |                                      | Manual mode fan control, user can  |
| Manual Duty Mode               | Numeric (from 1 to 100)              | write expected duty cycle (PWM     |
|                                |                                      | fan type) 1-100.                   |
# 4-4-5. F81866 Watchdog

| F81866 Watchdog       [Enabled]         Enable Watchdog timer unit       [1s]         Count for Timer (Seconds)       10         ++: Select Screen         1! Select Item         Enter: Select         +/-: Change Opt.         F1: General Help         F2: Optimized Defaults         F3: Optimized Defaults         F4: Save & Exit         ESC: Exit                                                                                                    | Aptio Setup Utility -<br>Advanced                | Copyright (C) 2020 American | Megatrends, Inc.                                                                                                    |
|----------------------------------------------------------------------------------------------------|--------------------------------------------------|-----------------------------|----------------------------------------------------------------------------------------------------|
| Enable Watchdog [Enabled]<br>Watchdog timer unit [1s]<br>Count for Timer (Seconds) 10<br>++: Select Screen<br>1: Select Item<br>Enter: Select Item<br>Enter: S | F81866 Watchdog                                  |                             | F81866 Watchdog timer settings                                                                                                    |
| Watchdog timer unit       [1s]         Count for Timer (Seconds)       10         #*: Select Screen         11: Select Item         Enter: Select         +/-: Change Opt.         F1: General Help         F2: Previous Values         F3: Optimized Defaults         F4: Save & Exit         ESC: Exit                                                                                                    | Enable Watchdog                                  |                             |                                                                                                    |
| ++: Select Screen<br>11: Select Item<br>Enter: Select<br>+/-: Change Opt.<br>F1: General Help<br>F2: Previous Values<br>F3: Optimized Defaults<br>F4: Save & Exit<br>ESC: Exit                                                                                                    | Watchdog timer unit<br>Count for Timer (Seconds) | [1s]<br>10                  |                                                                                                    |
|                                                                                                    |                                                  |                             | <pre>++: Select Screen 14: Select Item Enter: Select +/-: Change Opt. F1: General Help F2: Previous Values F3: Optimized Defaults F4: Save &amp; Exit ESC: Exit</pre> |

# F81866 Watchdog Screen

| <b>BIOS Setting</b> | Options                  | <b>Description/Purpose</b>       |
|---------------------|--------------------------|----------------------------------|
| Enable Watchdog     | - Enabled                | Enables / Disables Watchdog      |
|                     | - Disabled               | timer.                           |
| Watchdog timer      | - 1s                     | Selects seconds or minutes.      |
| unit                | - 60s                    |                                  |
| Count for Timer     | Multiple options ranging | Sets the desired value (seconds) |
| (Seconds)           | from 1 to 255            | for watchdog timer.              |

#### 4-4-6. CPU Configuration

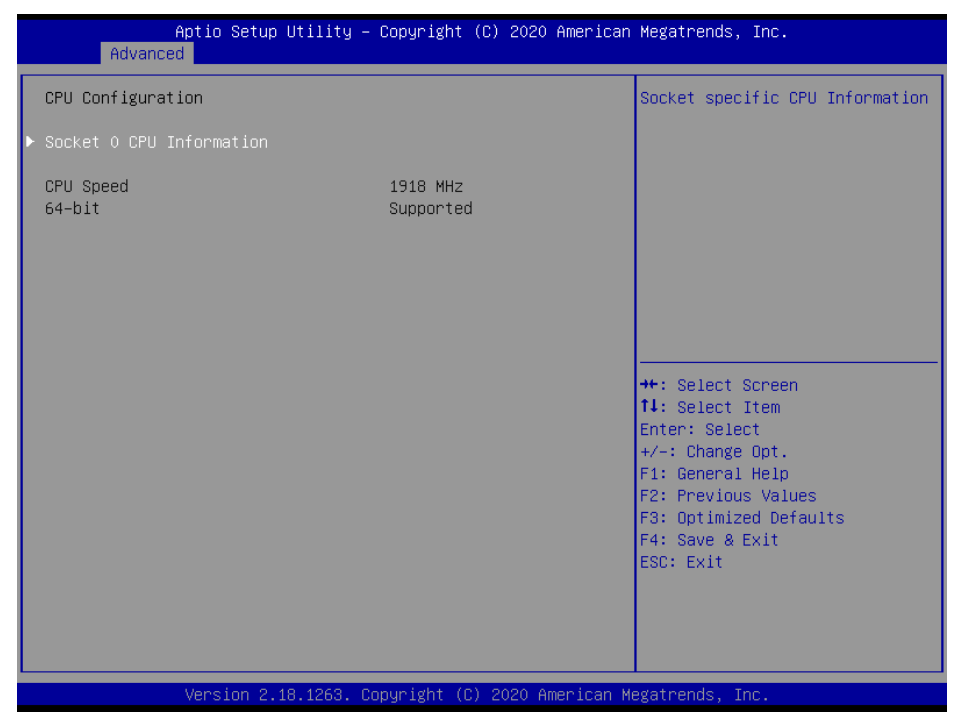

#### **CPU Configuration Screen**

| <b>BIOS Setting</b> | Options               | <b>Description/Purpose</b>        |
|---------------------|-----------------------|-----------------------------------|
| Socket 0 CPU        | Sub-Menu              | Reports CPU Information.          |
| Information         |                       |                                   |
| CPU Speed           | No changeable options | Reports the current CPU Speed.    |
| 64-bit              | No changeable options | Reports if 64-bit is supported by |
|                     |                       | processor.                        |

#### 4-4-6-1. Socket 0 CPU Information

| Aptio Setup Utility -<br>Advanced                                                                                                    | Copyright (C) 2020 American                                                                                                    | Megatrends, Inc.                                                                                                    |
|----------------------------------------------------------------------------------------------------|----------------------------------------------------------------------------------------------------|----------------------------------------------------------------------------------------------------|
| Socket 0 CPU Information<br>Intel(R) Atom(TM) CPU E3845 @ 1.91GH<br>CPU Signature<br>Microcode Patch<br>Max CPU Speed<br>Min CPU Speed<br>Processor Cores<br>Intel HT Technology<br>Intel VT-x Technology<br>L1 Data Cache<br>L1 Code Cache<br>L2 Cache<br>L3 Cache | 2<br>30679<br>90a<br>1910 MHz<br>500 MHz<br>4<br>Not Supported<br>Supported<br>24 kB x 4<br>32 kB x 4<br>1024 kB x 2<br>Not Present | ++: Select Screen<br>14: Select Item<br>Enter: Select<br>+/-: Change Opt.<br>F1: General Help<br>F2: Previous Values<br>F3: Optimized Defaults<br>F4: Save & Exit<br>ESC: Exit |
| Version 2 18 1263 Co                                                                                                    | nuright (C) 2020 American M                                                                                                    | egatrends Inc                                                                                                    |

#### Socket 0CPU Information Screen

| BIOS Setting           | Options               | Description/Purpose                                                         |
|------------------------|-----------------------|-----------------------------------------------------------------------------|
| CPU Signature          | No changeable options | Reports the CPU Signature.                                                  |
| Microcode Patch        | No changeable options | Reports the CPU Microcode Patch Version.                                    |
| Max CPU Speed          | No changeable options | Reports the maximum CPU Speed                                               |
| Min CPU Speed          | No changeable options | Reports the minimum CPU Speed.                                              |
| Processor Cores        | No changeable options | Displays number of physical cores in processor.                             |
| Intel HT<br>Technology | No changeable options | Reports if Intel Hyper-Threading<br>Technology is supported by<br>processor |

| BIOS Setting             | Options               | Description/Purpose                                         |
|--------------------------|-----------------------|-------------------------------------------------------------|
| Intel VT-x<br>Technology | No changeable options | Reports if Intel VT-x Technology is supported by processor. |
| L1 Data Cache            | No changeable options | Displays size of L1 Data Cache                              |
| L1 Code Cache            | No changeable options | Displays size of L1 Code Cache                              |
| L2 Cache                 | No changeable options | Displays size of L2 Cache.                                  |
| L3 Cache                 | No changeable options | Displays size of L3 Cache.                                  |

# 4-4-7. IDE Configuration

| Aptio Setup Utility –<br>Advanced                      | Copyright (C) 2020 Americar | n Megatrends, Inc.                                                                              |
|--------------------------------------------------------|-----------------------------|-------------------------------------------------------------------------------------------------|
| IDE Configuration                                      |                             | Enable / Disable Serial ATA                                                                     |
| Serial-ATA (SATA)<br>SATA Test Mode                    | [Enabled]<br>[Disabled]     |                                                                                                 |
| SATA Speed Support<br>SATA Mode                        | [Gen2]<br>[AHCI Mode]       |                                                                                                 |
| SATA PortO<br>Not Present<br>SATA Port1<br>Not Present |                             | ++: Select Screen                                                                               |
|                                                        |                             | ↑↓: Select Item<br>Enter: Select<br>+/-: Change Opt.<br>F1: General Help<br>F2: Previous Values |
|                                                        |                             | F3: Optimized Defaults<br>F4: Save & Exit<br>ESC: Exit                                          |
|                                                        |                             |                                                                                                 |

#### **IDE Configuration Screen**

| BIOS Setting  | Options     | Description/Purpose                            |
|---------------|-------------|------------------------------------------------|
| Serial-ATA    | - Disabled  | Enchlos or dischlos SATA Dovice                |
| Controller(s) | - Enabled   | Enables of disables SATA Device.               |
| SATA Test     | - Disabled  | Enchlos or dischlos SATA Test Mode             |
| Mode          | - Enabled   | Enables of disables SATA Test Mode.            |
| SATA Speed    | - Gen1      | • Gen1 mode sets device to 1.5 Gbit/s speed.   |
| Support       | - Gen2      | • Gen2 mode sets the device to 3 Gbit/s        |
|               |             | speed (in case it is compatible).              |
| SATA Mode     | - IDE mode  | Configures SATA as following:                  |
|               | - AHCI mode | • <b>IDE:</b> Sets SATA operation mode to IDE. |
|               |             | • AHCI: SATA works as AHCI (Advanced           |

| <b>BIOS Setting</b> | Options | Description/Purpose                 |
|---------------------|---------|-------------------------------------|
|                     |         | Host Controller Interface) mode for |
|                     |         | getting better performance.         |

#### 4-4-8. CSM Configuration

| Aptio Setup Utility – Copyright (C) 2020 American Megatrends, Inc.<br>Advanced |                                                     |                                                                                                    |  |
|--------------------------------------------------------------------------------|-----------------------------------------------------|----------------------------------------------------------------------------------------------------|--|
| Compatibility Support Module Configu                                           | ration                                              | Enable/Disable CSM Support.                                                                                                    |  |
| CSM Support                                                                    |                                                     |                                                                                                    |  |
| CSM16 Module Version                                                           | 07.76                                               |                                                                                                    |  |
| Boot option filter<br>Option ROM execution                                     | [UEFI and Legacy]                                   |                                                                                                    |  |
| Network<br>Storage<br>Video<br>Other PCI devices                               | [Do not launch]<br>[Legacy]<br>[Legacy]<br>[Legacy] | <pre>++: Select Screen t4: Select Item Enter: Select +/-: Change Opt. F1: General Help F2: Previous Values F3: Optimized Defaults F4: Save &amp; Exit ESC: Exit</pre> |  |
| Version 2.18.1263. Copyright (C) 2020 American Megatrends, Inc.                |                                                     |                                                                                                    |  |

**CSM Configuration Screen** 

| <b>BIOS Setting</b> | Options               | Description/Purpose              |  |
|---------------------|-----------------------|----------------------------------|--|
| CCM Support         | - Disabled            | Dischlas or Enghlas CSM support  |  |
| CSIVI Support       | - Enabled             | Disables of Enables CSM support. |  |
| CSM16 Module        |                       | Displays the current CSM         |  |
| Version             | No changeable options | (Compatibility Support Module)   |  |
|                     |                       | version.                         |  |

| BIOS Setting       | Options           | Description/Purpose                 |
|--------------------|-------------------|-------------------------------------|
| Boot option filter | - UEFI and Legacy | This option controls what kind of   |
|                    | - Legacy only     | devices system can boot.            |
|                    | - UEFI only       |                                     |
| Network            | - Do not launch   | Controls the execution of UEFI or   |
|                    | - UEFI            | Legacy PXE.                         |
|                    | - Legacy          |                                     |
| Storage            | - Do not launch   | Controls the execution of UEFI or   |
|                    | - UEFI            | Legacy Storage.                     |
|                    | - Legacy          |                                     |
| Video              | - Do not launch   | Controls the execution of UEFI      |
|                    | - UEFI            | and Legacy Video.                   |
|                    | - Legacy          |                                     |
| Other PCI          | - Do not launch   | Selects the launch method for other |
| devices            | - UEFI            | PCI devices, such as NIC, mass      |
|                    | - Legacy          | storage or video card.              |

# 4-4-9. USB Configuration

| Aptio Setup Utility -<br>Advanced                    | Copyright (C) 2020 American          | Megatrends, Inc.                                                |
|------------------------------------------------------|--------------------------------------|-----------------------------------------------------------------|
| USB Configuration                                    |                                      | Enables Legacy USB support.                                     |
| USB Module Version                                   | 17                                   | support if no USB devices are<br>connected. DISABLE option will |
| USB Controllers:<br>1 EHCI, 1 XHCI                   |                                      | keep USB devices available<br>only for EFI applications.        |
| USB Devices:<br>1 Drive, 1 Keyboard, 1 Mouse,        | 2 Hubs                               |                                                                 |
| Legacy USB Support<br>XHCI Hand-off<br>EHCI Hand-off | [Enabled]<br>[Enabled]<br>[Disabled] |                                                                 |
| USB Mass storage priver support                      | [Eugoleu]                            | ↔: Select Screen                                                |
| USB hardware delays and time-outs:                   | [00.000]                             | †∔: Select Item                                                 |
| Device reset time-out                                | [20 Sec]                             | ±/−: Change Ont                                                 |
| Device power-up delay                                | [Auto]                               | F1: General Help                                                |
|                                                      |                                      | F2: Previous Values                                             |
| Mass Storage Devices:                                | 54 A 3                               | F3: Optimized Defaults                                          |
| SanDisk                                              | [Auto]                               | F4: Save & Exit<br>ESC+ Evit                                    |
|                                                      |                                      | LOOP EAT                                                        |
|                                                      |                                      |                                                                 |
|                                                      |                                      |                                                                 |
|                                                      |                                      |                                                                 |
| Version 2.18.1263. Co                                | pyright (C) 2020 American M          | egatrends, Inc.                                                 |

#### **USB** Configuration Screen

| BIOS Setting          | Options                           | Description/Purpose                                          |
|-----------------------|-----------------------------------|--------------------------------------------------------------|
| USB Module<br>Version | No changeable options             | USB Module Version                                           |
| USB Controllers       | No changeable options             | USB Controllers                                              |
| USB Devices           | No changeable options             | Displays number of available USB devices.                    |
| Legacy USB<br>Support | - Disabled<br>- Enabled<br>- Auto | Enables support for legacy USB.                              |
| XHCI Hand-off         | - Disabled<br>- Enabled           | This is a workaround for OSes without XHCI hand-off support. |

| BIOS Setting       | Options               | Description/Purpose                                         |
|--------------------|-----------------------|-------------------------------------------------------------|
| EHCI Hand-off      | - Disabled            | This is a workaround for OSes                               |
|                    | - Enabled             | without EHCI hand-off support.                              |
| USB Mass Storage   | - Disabled            | Enables/Disables USB mass storage                           |
| Driver Support.    | - Enabled             | driver support.                                             |
| USB transfer time- | 1 / 5 / 10 /20 sec    | The time-out value for Control,                             |
| out                |                       | Bulk, and Interrupt transfers.                              |
| Device reset time- | 10 / 20 / 30 / 40 sec | USB mass storage device Start Unit                          |
| out                |                       | command time-out.                                           |
| Device power-up    | - Auto                | Maximum time the device will take                           |
| delay              | - Manual              | before it properly reports itself to<br>the Host Controller |
|                    |                       | 'Auto' usos default value: for a Deat                       |
|                    |                       | nort it is 100 ms for a Hub port the                        |
|                    |                       | delay is taken from Hub descriptor.                         |
| Mass Storage       | - Auto                | Display the device name and choose                          |
| Devices:           | -Floppy               | the device emulation type.                                  |
|                    | - Force FDD           |                                                             |
|                    | - Hard Disk           |                                                             |
|                    | - CD-ROM              |                                                             |

# 4-5. CHIPSET

| Aptio Setup<br>Main Advanced Chipset | Utility – Copyright (C) 2020 A<br>Security Boot Save & Exit | merican Megatrends, Inc.                                                                                                    |
|--------------------------------------|-------------------------------------------------------------|----------------------------------------------------------------------------------------------------|
| ▶ North Bridge<br>▶ South Bridge     |                                                             | North Bridge Parameters                                                                                                    |
|                                      |                                                             | <pre>++: Select Screen 14: Select Item Enter: Select +/-: Change Opt. F1: General Help F2: Previous Values F3: Optimized Defaults F4: Save &amp; Exit ESC: Exit</pre> |
| Version 2.                           | 18.1263. Copyright (C) 2020 Ame                             | rican Megatrends, Inc.                                                                                                    |

**Chipset Screen** 

| <b>BIOS Setting</b> | Options  | <b>Description/Purpose</b>                       |
|---------------------|----------|--------------------------------------------------|
| North Bridge        | Sub-Menu | Sets Parameter for (North Bridge) configuration. |
| South Bridge        | Sub-Menu | Sets Parameter for (South Bridge) configuration. |

# 4-5-1. North Bridge

| Apti<br>C                          | io Setup Utility – Copyright<br>Chipset | (C) 2020 American   | Megatrends, Inc.                                                  |
|------------------------------------|-----------------------------------------|---------------------|-------------------------------------------------------------------|
| ▶ LCD Control                      |                                         |                     | LCD Control                                                       |
| Memory Informatior<br>Total Memory | 1<br>4096 MB                            | (DDR3L)             |                                                                   |
| Max TOLUD                          | [2 GB]                                  |                     |                                                                   |
|                                    |                                         |                     |                                                                   |
|                                    |                                         |                     |                                                                   |
|                                    |                                         |                     |                                                                   |
|                                    |                                         |                     | <pre>++: Select Screen  f↓: Select Item</pre>                     |
|                                    |                                         |                     | Enter: Select<br>+/-: Change Opt.                                 |
|                                    |                                         |                     | F1: General Help<br>F2: Previous Values<br>F2: Optimized Defoulto |
|                                    |                                         |                     | F3: Optimized beradits<br>F4: Save & Exit<br>FSC: Exit            |
|                                    |                                         |                     | LOU. LAIT                                                         |
|                                    |                                         |                     |                                                                   |
| Ver                                | rsion 2.18.1263. Copyright (            | C) 2020 American Mo | egatrends, Inc.                                                   |

# North Bridge Screen

| <b>BIOS Setting</b>   | Options               | <b>Description/Purpose</b>                 |
|-----------------------|-----------------------|--------------------------------------------|
| LCD Control           | Sub-Menu              | LCD control.                               |
| Memory<br>Information | No changeable options | Displays the DRAM information on platform. |
| Total Memory          | No changeable options | Displays the DRAM size                     |
| Max TOLUD             | - 2 GB                | Maximum Value of TOLUD.                    |
|                       | - 2.25 GB             |                                            |
|                       | - 2.5 GB              |                                            |
|                       | - 2.75 GB             |                                            |
|                       | - 3.0 GB              |                                            |

# 4-5-1-1. North Bridge – LCD Control

| Aptio Setup Utility<br>Chipset | ) – Copyright (C) 2020 Ameri | ican Megatrends, Inc.                                                                                                    |
|--------------------------------|------------------------------|----------------------------------------------------------------------------------------------------|
| LCD Control                    |                              | Select the Video Device which<br>will be activated during POST.<br>This has as offset if automal                                                                                                    |
| Primary IGFX Boot Display      | [VBIOS Default]              | This has no effect if external<br>graphics present.<br>Secondary boot display<br>selection will appear based on<br>your selection.<br>VGA modes will be supported<br>only on primary display<br>++: Select Screen<br>14: Select Item<br>Enter: Select<br>+/-: Change Opt.<br>F1: General Help<br>F2: Previous Values<br>F3: Optimized Defaults<br>F4: Save & Exit<br>ESC: Exit |
| Version 2.18.1263.             | Copyright (C) 2020 America   | an Megatrends, Inc.                                                                                                    |

#### LCD Control Screen

| BIOS Setting   | Options         | Description/Purpose            |
|----------------|-----------------|--------------------------------|
| Primary IGFX   | - VBIOS Default | Selects the Video Device that  |
| Boot Display   | - CRT           | will be activated during POST. |
|                | - DVI           |                                |
|                | - LVDS          |                                |
| Secondary IGFX | - Disabled      | Selects Secondary Display      |
| Boot Display   | - CRT           | Device.                        |
|                | - DVI           |                                |
|                | - LVDS          |                                |

#### 4-5-2. South Bridge

| Aptio Setup Util.<br>Chipset                                     | ity – Copyright (C) 2020 Ame | erican Megatrends, Inc.                                                                                                    |
|------------------------------------------------------------------|------------------------------|----------------------------------------------------------------------------------------------------|
| <ul> <li>Azalia HD Audio</li> <li>▶ USB Configuration</li> </ul> |                              | Azalia HD Audio Options                                                                                                    |
| Restore AC Power Loss                                            | [Last State]                 |                                                                                                    |
|                                                                  |                              | <pre>++: Select Screen 11: Select Item Enter: Select +/-: Change Opt. F1: General Help F2: Previous Values F3: Optimized Defaults F4: Save &amp; Exit ESC: Exit</pre> |
| Version 2 18 12                                                  | 53 Conucidat (C) 2020 Ameri  | can Megatrends Inc                                                                                                    |

#### South Bridge Screen

| BIOS Setting  | Options      | Description/Purpose                                                              |
|---------------|--------------|----------------------------------------------------------------------------------|
| Azalia HD     | Sub-Menu     | Configures Azalia HD Audio parameters.                                           |
| Audio         |              |                                                                                  |
| USB           | Sub-Menu     | Configures USB parameters.                                                       |
| Configuration |              |                                                                                  |
| Restore AC    | - Power Off  | Selects AC power state when power is re-                                         |
| Power Loss    | - Power On   | applied after a power failure.                                                   |
|               | - Last State | • <b>Power Off</b> keeps the power off till the power button is pressed          |
|               |              | power button is pressed.                                                         |
|               |              | • <b>Power On</b> makes system power on after<br>restores AC power to the board. |
|               |              | • Last State brings system back to the last                                      |
|               |              | power state before AC power failed.                                              |

# 4-5-2-1. Azalia HD Audio

| Audio Configuration<br>Audio Controller | [Enabled] | Control Detection of the<br>Azalia device. Disabled =<br>Azalia will be unconditionally<br>disabled. Enabled = Azalia<br>will be unconditionally<br>Enabled. Auto = Azalia will<br>be enabled if present disabled<br>otherwise. |
|-----------------------------------------|-----------|----------------------------------------------------------------------------------------------------|
|                                         |           | <pre>++: Select Screen 11: Select Item Enter: Select +/-: Change Opt. F1: General Help F2: Previous Values F3: Optimized Defaults F4: Save &amp; Exit ESC: Exit</pre>                                                           |

#### Azalia HD Audio Screen

| <b>BIOS Setting</b> | Options    | Description/Purpose               |
|---------------------|------------|-----------------------------------|
| Audio               | - Disabled | Controls Detection of the Azalia  |
| Controller          | - Enabled  | device.                           |
|                     | - Auto     | • <b>Disabled:</b> Azalia will be |
|                     |            | unconditionally disabled.         |
|                     |            | • Enabled: Azalia will be         |
|                     |            | unconditionally enabled.          |
|                     |            | • Auto: Azalia will be enabled if |
|                     |            | present disabled otherwise.       |

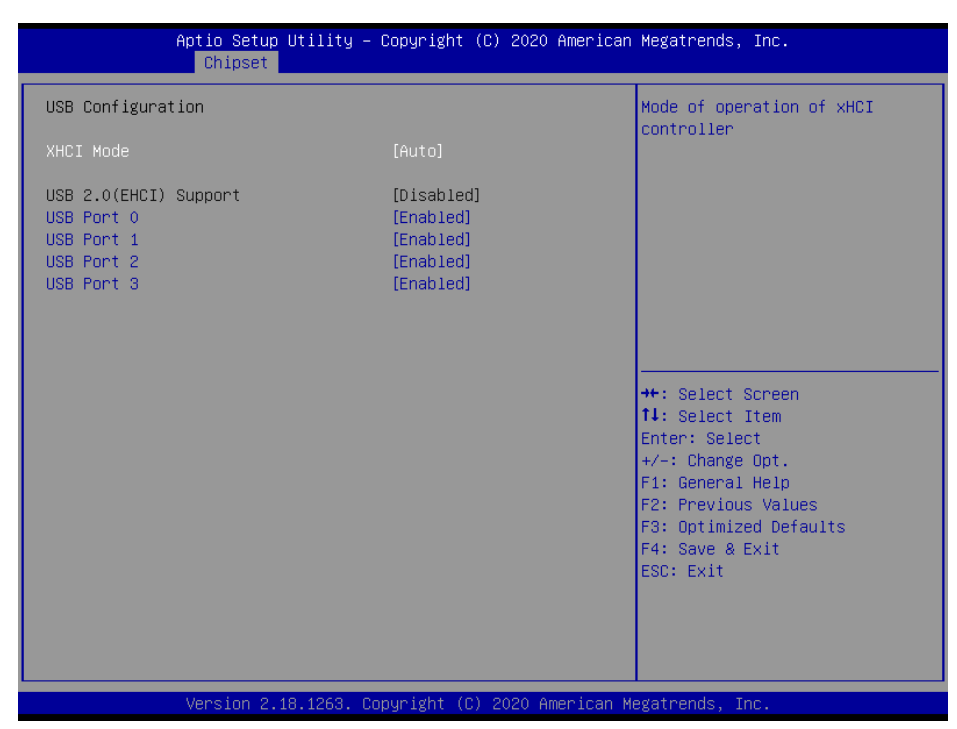

#### 4-5-2-2. South Bridge – USB Configuration

**USB Configuration Screen** 

| <b>BIOS Setting</b> | Options      | <b>Description/Purpose</b>               |
|---------------------|--------------|------------------------------------------|
| XHCI Mode           | - Enabled    | Mode of operation of xHCI contoroller.   |
|                     | - Disabled   |                                          |
|                     | - Auto       |                                          |
|                     | - Smart Auto |                                          |
| USB 2.0(EHCI)       | - Disabled   | Enables Enhanced Host Controller         |
| Support             | - Enabled    | Interface 1 for high-speed USB           |
|                     |              | functions (USB 2.0).                     |
| USB Per Port        | - Disabled   | Controls each of the USB ports $(0~3)$ . |
|                     | - Enabled    | • Enabled: Enables USB per port.         |

| <b>BIOS Setting</b> | Options    | Description/Purpose                          |
|---------------------|------------|----------------------------------------------|
|                     |            | • <b>Disabled:</b> Uses USB port X settings. |
| USB Port 0          | - Disabled | Enchlos or Dischlos USD nort 0               |
|                     | - Enabled  | Enables of Disables USB port o               |
| USB Port 1          | - Disabled | Enables or Disables USB port 1.              |
|                     | - Enabled  | (USB Hub 1~4)                                |
| USB Port 2          | - Disabled | Engling or Display USP part 2                |
|                     | - Enabled  | Enables of Disables USB port 2.              |
| USB Port 3          | - Disabled | Enchlos or Dischlos USD nort 2               |
|                     | - Enabled  | Enables of Disables USB port 3.              |

# 4-6. SECURITY

| Aptio Setup Utilit<br>Main Advanced Chipset Securi                                                                                                    | y <mark>– Copyright (C) 2020 American</mark><br>ty <mark>Boot Save &amp; Exit</mark>      | Megatrends, Inc.                                                                                                    |
|----------------------------------------------------------------------------------------------------|-------------------------------------------------------------------------------------------|----------------------------------------------------------------------------------------------------|
| Password Description                                                                                                    |                                                                                           | Set Administrator Password                                                                                                    |
| If ONLY the Administrator's pass<br>then this only limits access to<br>only asked for when entering Set<br>If ONLY the User's password is so<br>is a power on password and must<br>boot or enter Setup. In Setup th<br>have Administrator rights.<br>The password length must be<br>in the following range:<br>Minimum length | word is set,<br>Setup and is<br>up.<br>et, then this<br>be entered to<br>e User will<br>3 |                                                                                                    |
| Maximum length<br>Administrator Password<br>User Password                                                                                                    | 20                                                                                        | <pre>++: Select Screen 11: Select Item Enter: Select +/-: Change Opt. F1: General Help F2: Previous Values F3: Optimized Defaults F4: Save &amp; Exit ESC: Exit</pre> |
| Version 2 18 1263                                                                                                    | Conucidat (C) 2020 American M                                                             | evatrends Inc                                                                                                    |

# Security Screen

| BIOS Setting  | Options                  | Description/Purpose          |
|---------------|--------------------------|------------------------------|
| Administrator | Password can be 3-20     | Specifies the administrator  |
| Password      | alphanumeric characters. | password.                    |
| User Password | Password can be 3-20     | Specifies the user password. |
|               | alphanumeric characters. |                              |

# 4-7. BOOT

| Aptio Setup Utility –<br>Main Advanced Chipset Security            | Copyright (C) 2020 American<br>Boot Save & Exit | Megatrends, Inc.                                                                                                    |
|--------------------------------------------------------------------|-------------------------------------------------|----------------------------------------------------------------------------------------------------|
| Boot Configuration<br>Setup Prompt Timeout<br>Bootup NumLock State | 3<br>[0n]                                       | Number of seconds to wait for<br>setup activation key.<br>65535(0xFFFF) means indefinite<br>waiting.                                                                  |
| Quiet Boot                                                         | [Disabled]                                      |                                                                                                    |
| Boot Option #1                                                     | [UEET: CopDick Popt ]                           |                                                                                                    |
| Boot Option #2                                                     | [SanDisk]                                       |                                                                                                    |
| Boot Option #3                                                     | [UEFI: Built-in EFI]                            |                                                                                                    |
| Hard Drive BBS Priorities                                          |                                                 | <pre>++: Select Screen 11: Select Item Enter: Select +/-: Change Opt. F1: General Help F2: Previous Values F3: Optimized Defaults F4: Save &amp; Exit ESC: Exit</pre> |
| Version 2.18.1263. Co                                              | pyright (C) 2020 American Mu                    | egatrends, Inc.                                                                                                    |

#### **Boot Screen**

| BIOS Setting              | Options                    | Description/Purpose                                                |
|---------------------------|----------------------------|--------------------------------------------------------------------|
| Setup Prompt Timeout      | Numeric                    | Number of seconds to wait for setup activation key.                |
| Bootup NumLock State      | - On<br>- Off              | Specifies the power-on state of the NumLock Key.                   |
| Quiet Boot                | - Disabled<br>- Enabled    | Enables/Disables Quiet Boot<br>Options                             |
| Boot Option #1~#n         | - [Drive(s)]<br>- Disabled | Allows setting boot option listed in<br>Hard Drive BBS Priorities. |
| Hard Drive BBS Priorities | Sub-Menu                   | Allow users to select boot order of available drive(s).            |

| <b>BIOS Setting</b>             | Options  | Description/Purpose                                     |
|---------------------------------|----------|---------------------------------------------------------|
| Network Drive BBS<br>Priorities | Sub-Menu | Allow users to select boot order of available drive(s). |

# 4-7-1. Hard Drive BBS Priorities

| Aptio Setup    | Utility – Copyright (C) 2020 Ame<br>Boot | rican Megatrends, Inc.                                                                                                    |
|----------------|------------------------------------------|----------------------------------------------------------------------------------------------------|
| Boot Option #1 | [SanDisk]                                | Sets the system boot order                                                                                                    |
|                |                                          | <pre>++: Select Screen 11: Select Item Enter: Select +/-: Change Opt. F1: General Help F2: Previous Values F3: Optimized Defaults F4: Save &amp; Exit ESC: Exit</pre> |

Hard Drive BBS Priorities Screen

| BIOS Setting        | Options      | Description/Purpose                          |
|---------------------|--------------|----------------------------------------------|
| Boot Option #1 - #n | - [Drive(s)] | Change the boot order of available drive(s). |
|                     | - Disabled   |                                              |

# 4-8. SAVE & EXIT

| Aptio Setup Utility – Copyright (C) 2020 American<br>Main Advanced Chipset Security Boot Save & Exit     | Megatrends, Inc.                                                                                  |
|----------------------------------------------------------------------------------------------------|---------------------------------------------------------------------------------------------------|
| Save Changes and Exit<br>Discard Changes and Exit<br>Save Changes and Reset<br>Discard Changes and Reset | Exit system setup after saving the changes.                                                       |
| Restore Defaults                                                                                         |                                                                                                   |
| Boot Override<br>UEFI: Built–in EFI Shell<br>UEFI: SanDisk, Partition 1<br>SanDisk                       |                                                                                                   |
|                                                                                                    | ++: Select Screen<br>14: Select Item<br>Enter: Select<br>+/-: Change Opt.                         |
|                                                                                                    | F1: General Help<br>F2: Previous Values<br>F3: Optimized Defaults<br>F4: Save & Exit<br>ESC: Exit |
|                                                                                                    |                                                                                                   |
| Version 2.18.1263. Copyright (C) 2020 American Mu                                                        | egatrends, Inc.                                                                                   |

#### Save & Exit Screen

| BIOS Setting                 | Options               | Description/Purpose                                      |
|------------------------------|-----------------------|----------------------------------------------------------|
| Save Changes<br>and Exit     | No changeable options | Exits and saves the changes in NVRAM.                    |
| Discard Changes<br>and Exit  | No changeable options | Exits without saving any changes made in BIOS settings.  |
| Save Changes<br>and Reset    | No changeable options | Saves the changes in NVRAM and resets.                   |
| Discard Changes<br>and Reset | No changeable options | Resets without saving any changes made in BIOS settings. |
| Restore Defaults             | No changeable options | Loads the optimized defaults for BIOS settings.          |
| Boot Override                | - [Drive(s)]          | Forces to boot from selected [drive(s)].                 |

# EXPANSION BUS

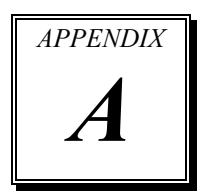

This appendix indicates the pin assignments of expansion bus.

The following section is included:

• PCIe Bus

# PCIE BUS

**PCI\_E1** with 164 pins is optional on BM-0962. The pin assignments are as follows:

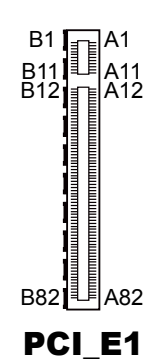

#### PCI\_E1:

| Α   |               |     | В             |     |                |     |               |
|-----|---------------|-----|---------------|-----|----------------|-----|---------------|
| PIN | ASSIGNMENT    | PIN | ASSIGNMENT    | PIN | ASSIGNMENT     | PIN | ASSIGNMENT    |
| A1  | Reserved      | A42 | GND           | B1  | +12V           | B42 | EXP_A_TX_6_DN |
| A2  | +12V          | A43 | EXP_A_RX_6_DP | B2  | +12V           | B43 | GND           |
| A3  | +12V          | A44 | EXP_A_RX_6_DN | B3  | +12V           | B44 | GND           |
| A4  | GND           | A45 | GND           | B4  | GND            | B45 | EXP_A_TX_7_DP |
| A5  | Reserved      | A46 | GND           | B5  | SMB_CLK        | B46 | EXP_A_TX_7_DN |
| A6  | Reserved      | A47 | EXP_A_RX_7_DP | B6  | SMB_DATA_      | B47 | GND           |
| A7  | Reserved      | A48 | EXP_A_RX_7_DN | B7  | GND            | B48 | Reserved      |
| A8  | Reserved      | A49 | GND           | B8  | +3.3V          | B49 | GND           |
| A9  | +3.3V         | A50 | Reserved      | B9  | Reserved       | B50 | Reserved      |
| A10 | +3.3V         | A51 | Reserved      | B10 | +3.3SB         | B51 | Reserved      |
| A11 | PWRGD         | A52 | Reserved      | B11 | Wakeup         | B52 | Reserved      |
| A12 | GND           | A53 | Reserved      | B12 | Reserved       | B53 | Reserved      |
| A13 | PEG1_CLK_P    | A54 | Reserved      | B13 | GND            | B54 | Reserved      |
| A14 | PEG1_CLK_N    | A55 | Reserved      | B14 | EXP_A_TX_0_DP  | B55 | Reserved      |
| A15 | GND           | A56 | Reserved      | B15 | EXP_A_TX_0_DN  | B56 | Reserved      |
| A16 | EXP_A_RX_0_DP | A57 | Reserved      | B16 | GND            | B57 | Reserved      |
| A17 | EXP_A_RX_0_DN | A58 | Reserved      | B17 | PCIEX16_PRSNT2 | B58 | Reserved      |
| A18 | GND           | A59 | Reserved      | B18 | GND            | B59 | Reserved      |
| A19 | Reserved      | A60 | Reserved      | B19 | EXP_A_TX_1_DP  | B60 | Reserved      |
| A20 | GND           | A61 | Reserved      | B20 | EXP_A_TX_1_DN  | B61 | Reserved      |
| A21 | EXP_A_RX_1_DP | A62 | Reserved      | B21 | GND            | B62 | Reserved      |
| A22 | EXP_A_RX_1_DN | A63 | Reserved      | B22 | GND            | B63 | Reserved      |
| A23 | GND           | A64 | Reserved      | B23 | EXP_A_TX_2_DP  | B64 | Reserved      |
| A24 | GND           | A65 | Reserved      | B24 | EXP_A_TX_2_DN  | B65 | Reserved      |
| A25 | EXP_A_RX_2_DP | A66 | Reserved      | B25 | GND            | B66 | Reserved      |
| A26 | EXP_A_RX_2_DN | A67 | Reserved      | B26 | GND            | B67 | Reserved      |
| A27 | GND           | A68 | Reserved      | B27 | EXP_A_TX_3_DP  | B68 | Reserved      |
| A28 | GND           | A69 | Reserved      | B28 | EXP_A_TX_3_DN  | B69 | Reserved      |

|     | Α             |     |            | В   |               |     |            |
|-----|---------------|-----|------------|-----|---------------|-----|------------|
| PIN | ASSIGNMENT    | PIN | ASSIGNMENT | PIN | ASSIGNMENT    | PIN | ASSIGNMENT |
| A29 | EXP_A_RX_3_DP | A70 | Reserved   | B29 | GND           | B70 | Reserved   |
| A30 | EXP_A_RX_3_DN | A71 | Reserved   | B30 | Reserved      | B71 | Reserved   |
| A31 | GND           | A72 | Reserved   | B31 | Reserved      | B72 | Reserved   |
| A32 | Reserved      | A73 | Reserved   | B32 | GND           | B73 | Reserved   |
| A33 | Reserved      | A74 | Reserved   | B33 | EXP_A_TX_4_DP | B74 | Reserved   |
| A34 | GND           | A75 | Reserved   | B34 | EXP_A_TX_4_DN | B75 | Reserved   |
| A35 | EXP_A_RX_4_DP | A76 | Reserved   | B35 | GND           | B76 | Reserved   |
| A36 | EXP_A_RX_4_DN | A77 | Reserved   | B36 | GND           | B77 | Reserved   |
| A37 | GND           | A78 | Reserved   | B37 | EXP_A_TX_5_DP | B78 | Reserved   |
| A38 | GND           | A79 | Reserved   | B38 | EXP_A_TX_5_DN | B79 | Reserved   |
| A39 | EXP_A_RX_5_DP | A80 | Reserved   | B39 | GND           | B80 | Reserved   |
| A40 | EXP_A_RX_5_DN | A81 | Reserved   | B40 | GND           | B81 | Reserved   |
| A41 | GND           | A82 | Reserved   | B41 | EXP_A_TX_6_DP | B82 | Reserved   |

# TECHNICAL SUMMARY

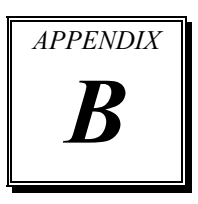

This section introduce you the maps concisely.

The following sections are included:

- Block Diagram
- Interrupt Map
- DMA Channel Map
- I/O Map
- Memory Map
- Watchdog Timer Configuration
- Flash BIOS Update

# **BLOCK DIAGRAM**

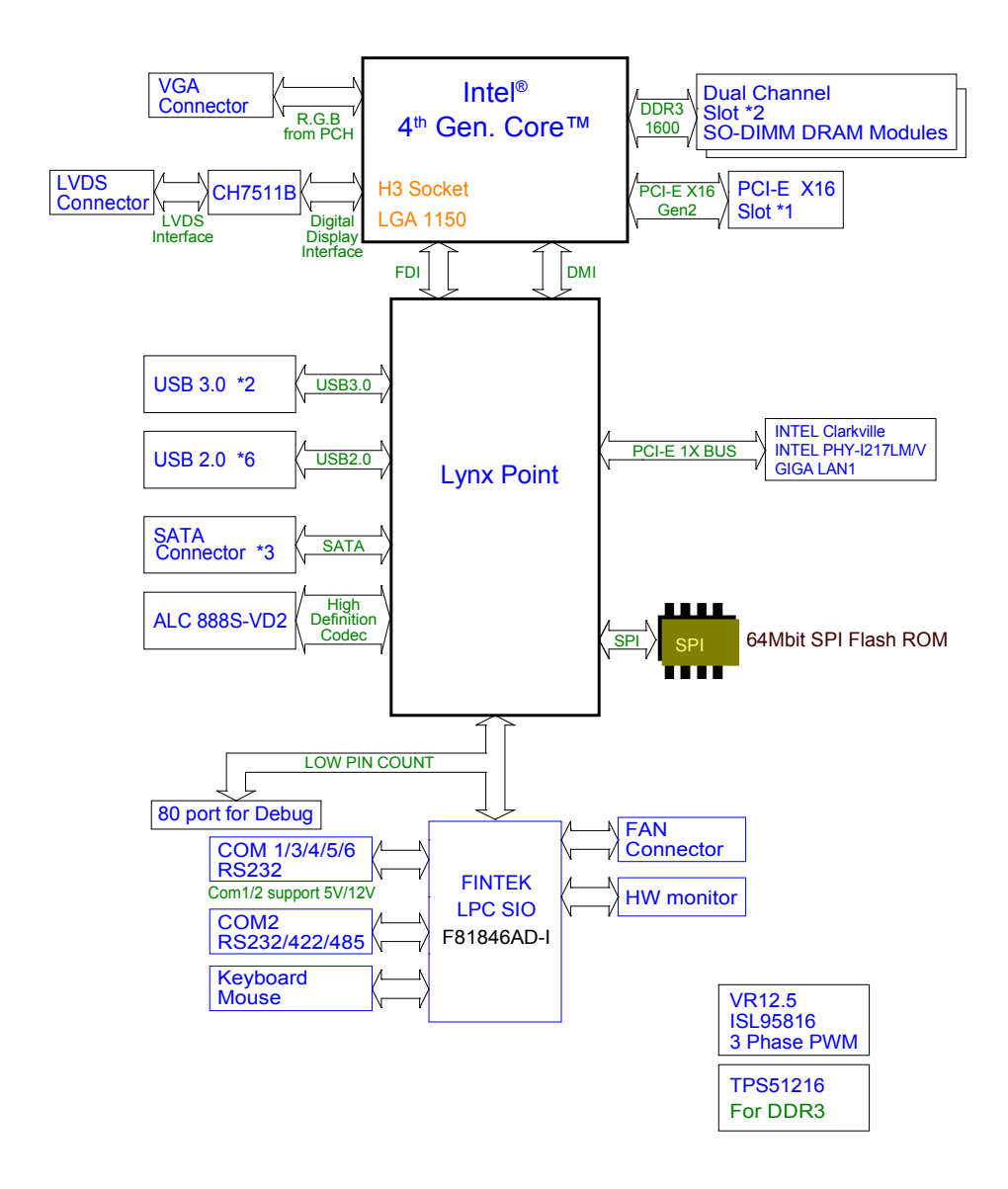

| IRQ    | ASSIGNMENT                                                           |
|--------|----------------------------------------------------------------------|
| IRQ 0  | System timer                                                         |
| IRQ 1  | Standard PS/2 Keyboard                                               |
| IRQ 3  | Communications Port (COM2)                                           |
| IRQ 4  | Communications Port (COM1)                                           |
| IRQ 5  | Communications Port (COM4)                                           |
| IRQ 7  | Communications Port (COM5)                                           |
| IRQ 8  | High precision event timer                                           |
| IRQ 10 | Communications Port (COM3)                                           |
| IRQ 11 | Communications Port (COM6)                                           |
| IRQ 12 | PS/2 Compatible Mouse                                                |
| IRQ 22 | High Definition Audio Controller                                     |
| IRQ 23 | Intel(R) Atom(TM)/Celeron(R)/Pentium(R) Processor EHCI<br>USB - 0F34 |
| IRQ 54 | Microsoft ACPI-Compliant System                                      |
| IRQ 55 | Microsoft ACPI-Compliant System                                      |
| IRQ 56 | Microsoft ACPI-Compliant System                                      |
| IRQ 57 | Microsoft ACPI-Compliant System                                      |
| IRQ 58 | Microsoft ACPI-Compliant System                                      |
| IRQ 59 | Microsoft ACPI-Compliant System                                      |
| IRQ 60 | Microsoft ACPI-Compliant System                                      |
| IRQ 61 | Microsoft ACPI-Compliant System                                      |
| IRQ 62 | Microsoft ACPI-Compliant System                                      |
| IRQ 63 | Microsoft ACPI-Compliant System                                      |
| IRQ 64 | Microsoft ACPI-Compliant System                                      |
| IRQ 65 | Microsoft ACPI-Compliant System                                      |
| IRQ 66 | Microsoft ACPI-Compliant System                                      |
| IRQ 67 | Microsoft ACPI-Compliant System                                      |
| IRQ 68 | Microsoft ACPI-Compliant System                                      |
| IRQ 69 | Microsoft ACPI-Compliant System                                      |
| IRQ 70 | Microsoft ACPI-Compliant System                                      |
| IRQ 71 | Microsoft ACPI-Compliant System                                      |
| IRQ 72 | Microsoft ACPI-Compliant System                                      |
| IRQ 73 | Microsoft ACPI-Compliant System                                      |
| IRQ 74 | Microsoft ACPI-Compliant System                                      |
| IRQ 75 | Microsoft ACPI-Compliant System                                      |
| IRQ 76 | Microsoft ACPI-Compliant System                                      |

# **INTERRUPT MAP**

| IRQ     | ASSIGNMENT                      |
|---------|---------------------------------|
| IRQ 77  | Microsoft ACPI-Compliant System |
| IRQ 78  | Microsoft ACPI-Compliant System |
| IRQ 79  | Microsoft ACPI-Compliant System |
| IRQ 80  | Microsoft ACPI-Compliant System |
| IRQ 81  | Microsoft ACPI-Compliant System |
| IRQ 82  | Microsoft ACPI-Compliant System |
| IRQ 83  | Microsoft ACPI-Compliant System |
| IRQ 84  | Microsoft ACPI-Compliant System |
| IRQ 85  | Microsoft ACPI-Compliant System |
| IRQ 86  | Microsoft ACPI-Compliant System |
| IRQ 87  | Microsoft ACPI-Compliant System |
| IRQ 88  | Microsoft ACPI-Compliant System |
| IRQ 89  | Microsoft ACPI-Compliant System |
| IRQ 90  | Microsoft ACPI-Compliant System |
| IRQ 91  | Microsoft ACPI-Compliant System |
| IRQ 92  | Microsoft ACPI-Compliant System |
| IRQ 93  | Microsoft ACPI-Compliant System |
| IRQ 94  | Microsoft ACPI-Compliant System |
| IRQ 95  | Microsoft ACPI-Compliant System |
| IRQ 96  | Microsoft ACPI-Compliant System |
| IRQ 97  | Microsoft ACPI-Compliant System |
| IRQ 98  | Microsoft ACPI-Compliant System |
| IRQ 99  | Microsoft ACPI-Compliant System |
| IRQ 100 | Microsoft ACPI-Compliant System |
| IRQ 101 | Microsoft ACPI-Compliant System |
| IRQ 102 | Microsoft ACPI-Compliant System |
| IRQ 103 | Microsoft ACPI-Compliant System |
| IRQ 104 | Microsoft ACPI-Compliant System |
| IRQ 105 | Microsoft ACPI-Compliant System |
| IRQ 106 | Microsoft ACPI-Compliant System |
| IRQ 107 | Microsoft ACPI-Compliant System |
| IRQ 108 | Microsoft ACPI-Compliant System |
| IRQ 109 | Microsoft ACPI-Compliant System |
| IRQ 110 | Microsoft ACPI-Compliant System |
| IRQ 111 | Microsoft ACPI-Compliant System |
| IRQ 112 | Microsoft ACPI-Compliant System |
| IRQ 113 | Microsoft ACPI-Compliant System |

| IRQ     | ASSIGNMENT                      |
|---------|---------------------------------|
| IRQ 114 | Microsoft ACPI-Compliant System |
| IRQ 115 | Microsoft ACPI-Compliant System |
| IRQ 116 | Microsoft ACPI-Compliant System |
| IRQ 117 | Microsoft ACPI-Compliant System |
| IRQ 118 | Microsoft ACPI-Compliant System |
| IRQ 119 | Microsoft ACPI-Compliant System |
| IRQ 120 | Microsoft ACPI-Compliant System |
| IRQ 121 | Microsoft ACPI-Compliant System |
| IRQ 122 | Microsoft ACPI-Compliant System |
| IRQ 123 | Microsoft ACPI-Compliant System |
| IRQ 124 | Microsoft ACPI-Compliant System |
| IRQ 125 | Microsoft ACPI-Compliant System |
| IRQ 126 | Microsoft ACPI-Compliant System |
| IRQ 127 | Microsoft ACPI-Compliant System |
| IRQ 128 | Microsoft ACPI-Compliant System |
| IRQ 129 | Microsoft ACPI-Compliant System |
| IRQ 130 | Microsoft ACPI-Compliant System |
| IRQ 131 | Microsoft ACPI-Compliant System |
| IRQ 132 | Microsoft ACPI-Compliant System |
| IRQ 133 | Microsoft ACPI-Compliant System |
| IRQ 134 | Microsoft ACPI-Compliant System |
| IRQ 135 | Microsoft ACPI-Compliant System |
| IRQ 136 | Microsoft ACPI-Compliant System |
| IRQ 137 | Microsoft ACPI-Compliant System |
| IRQ 138 | Microsoft ACPI-Compliant System |
| IRQ 139 | Microsoft ACPI-Compliant System |
| IRQ 140 | Microsoft ACPI-Compliant System |
| IRQ 141 | Microsoft ACPI-Compliant System |
| IRQ 142 | Microsoft ACPI-Compliant System |
| IRQ 143 | Microsoft ACPI-Compliant System |
| IRQ 144 | Microsoft ACPI-Compliant System |
| IRQ 145 | Microsoft ACPI-Compliant System |
| IRQ 146 | Microsoft ACPI-Compliant System |
| IRQ 147 | Microsoft ACPI-Compliant System |
| IRQ 148 | Microsoft ACPI-Compliant System |
| IRQ 149 | Microsoft ACPI-Compliant System |
| IRQ 150 | Microsoft ACPI-Compliant System |

| IRQ     | ASSIGNMENT                      |
|---------|---------------------------------|
| IRQ 151 | Microsoft ACPI-Compliant System |
| IRQ 152 | Microsoft ACPI-Compliant System |
| IRQ 153 | Microsoft ACPI-Compliant System |
| IRQ 154 | Microsoft ACPI-Compliant System |
| IRQ 155 | Microsoft ACPI-Compliant System |
| IRQ 156 | Microsoft ACPI-Compliant System |
| IRQ 157 | Microsoft ACPI-Compliant System |
| IRQ 158 | Microsoft ACPI-Compliant System |
| IRQ 159 | Microsoft ACPI-Compliant System |
| IRQ 160 | Microsoft ACPI-Compliant System |
| IRQ 161 | Microsoft ACPI-Compliant System |
| IRQ 162 | Microsoft ACPI-Compliant System |
| IRQ 163 | Microsoft ACPI-Compliant System |
| IRQ 164 | Microsoft ACPI-Compliant System |
| IRQ 165 | Microsoft ACPI-Compliant System |
| IRQ 166 | Microsoft ACPI-Compliant System |
| IRQ 167 | Microsoft ACPI-Compliant System |
| IRQ 168 | Microsoft ACPI-Compliant System |
| IRQ 169 | Microsoft ACPI-Compliant System |
| IRQ 170 | Microsoft ACPI-Compliant System |
| IRQ 171 | Microsoft ACPI-Compliant System |
| IRQ 172 | Microsoft ACPI-Compliant System |
| IRQ 173 | Microsoft ACPI-Compliant System |
| IRQ 174 | Microsoft ACPI-Compliant System |
| IRQ 175 | Microsoft ACPI-Compliant System |
| IRQ 176 | Microsoft ACPI-Compliant System |
| IRQ 177 | Microsoft ACPI-Compliant System |
| IRQ 178 | Microsoft ACPI-Compliant System |
| IRQ 179 | Microsoft ACPI-Compliant System |
| IRQ 180 | Microsoft ACPI-Compliant System |
| IRQ 181 | Microsoft ACPI-Compliant System |
| IRQ 182 | Microsoft ACPI-Compliant System |
| IRQ 183 | Microsoft ACPI-Compliant System |
| IRQ 184 | Microsoft ACPI-Compliant System |
| IRQ 185 | Microsoft ACPI-Compliant System |
| IRQ 186 | Microsoft ACPI-Compliant System |
| IRQ 187 | Microsoft ACPI-Compliant System |

| IRQ     | ASSIGNMENT                      |
|---------|---------------------------------|
| IRQ 188 | Microsoft ACPI-Compliant System |
| IRQ 189 | Microsoft ACPI-Compliant System |
| IRQ 190 | Microsoft ACPI-Compliant System |
| IRQ 191 | Microsoft ACPI-Compliant System |
| IRQ 192 | Microsoft ACPI-Compliant System |
| IRQ 193 | Microsoft ACPI-Compliant System |
| IRQ 194 | Microsoft ACPI-Compliant System |
| IRQ 195 | Microsoft ACPI-Compliant System |
| IRQ 196 | Microsoft ACPI-Compliant System |
| IRQ 197 | Microsoft ACPI-Compliant System |
| IRQ 198 | Microsoft ACPI-Compliant System |
| IRQ 199 | Microsoft ACPI-Compliant System |
| IRQ 200 | Microsoft ACPI-Compliant System |
| IRQ 201 | Microsoft ACPI-Compliant System |
| IRQ 202 | Microsoft ACPI-Compliant System |
| IRQ 203 | Microsoft ACPI-Compliant System |
| IRQ 204 | Microsoft ACPI-Compliant System |
| IRQ 256 | Microsoft ACPI-Compliant System |
| IRQ 257 | Microsoft ACPI-Compliant System |
| IRQ 258 | Microsoft ACPI-Compliant System |
| IRQ 259 | Microsoft ACPI-Compliant System |
| IRQ 260 | Microsoft ACPI-Compliant System |
| IRQ 261 | Microsoft ACPI-Compliant System |
| IRQ 262 | Microsoft ACPI-Compliant System |
| IRQ 263 | Microsoft ACPI-Compliant System |
| IRQ 264 | Microsoft ACPI-Compliant System |
| IRQ 265 | Microsoft ACPI-Compliant System |
| IRQ 266 | Microsoft ACPI-Compliant System |
| IRQ 267 | Microsoft ACPI-Compliant System |
| IRQ 268 | Microsoft ACPI-Compliant System |
| IRQ 269 | Microsoft ACPI-Compliant System |
| IRQ 270 | Microsoft ACPI-Compliant System |
| IRQ 271 | Microsoft ACPI-Compliant System |
| IRQ 272 | Microsoft ACPI-Compliant System |
| IRQ 273 | Microsoft ACPI-Compliant System |
| IRQ 274 | Microsoft ACPI-Compliant System |
| IRQ 275 | Microsoft ACPI-Compliant System |

| IRQ     | ASSIGNMENT                      |
|---------|---------------------------------|
| IRQ 276 | Microsoft ACPI-Compliant System |
| IRQ 277 | Microsoft ACPI-Compliant System |
| IRQ 278 | Microsoft ACPI-Compliant System |
| IRQ 279 | Microsoft ACPI-Compliant System |
| IRQ 280 | Microsoft ACPI-Compliant System |
| IRQ 281 | Microsoft ACPI-Compliant System |
| IRQ 282 | Microsoft ACPI-Compliant System |
| IRQ 283 | Microsoft ACPI-Compliant System |
| IRQ 284 | Microsoft ACPI-Compliant System |
| IRQ 285 | Microsoft ACPI-Compliant System |
| IRQ 286 | Microsoft ACPI-Compliant System |
| IRQ 287 | Microsoft ACPI-Compliant System |
| IRQ 288 | Microsoft ACPI-Compliant System |
| IRQ 289 | Microsoft ACPI-Compliant System |
| IRQ 290 | Microsoft ACPI-Compliant System |
| IRQ 291 | Microsoft ACPI-Compliant System |
| IRQ 292 | Microsoft ACPI-Compliant System |
| IRQ 293 | Microsoft ACPI-Compliant System |
| IRQ 294 | Microsoft ACPI-Compliant System |
| IRQ 295 | Microsoft ACPI-Compliant System |
| IRQ 296 | Microsoft ACPI-Compliant System |
| IRQ 297 | Microsoft ACPI-Compliant System |
| IRQ 298 | Microsoft ACPI-Compliant System |
| IRQ 299 | Microsoft ACPI-Compliant System |
| IRQ 300 | Microsoft ACPI-Compliant System |
| IRQ 301 | Microsoft ACPI-Compliant System |
| IRQ 302 | Microsoft ACPI-Compliant System |
| IRQ 303 | Microsoft ACPI-Compliant System |
| IRQ 304 | Microsoft ACPI-Compliant System |
| IRQ 305 | Microsoft ACPI-Compliant System |
| IRQ 306 | Microsoft ACPI-Compliant System |
| IRQ 307 | Microsoft ACPI-Compliant System |
| IRQ 308 | Microsoft ACPI-Compliant System |
| IRQ 309 | Microsoft ACPI-Compliant System |
| IRQ 310 | Microsoft ACPI-Compliant System |
| IRQ 311 | Microsoft ACPI-Compliant System |
| IRQ 312 | Microsoft ACPI-Compliant System |

| IRQ     | ASSIGNMENT                      |
|---------|---------------------------------|
| IRQ 313 | Microsoft ACPI-Compliant System |
| IRQ 314 | Microsoft ACPI-Compliant System |
| IRQ 315 | Microsoft ACPI-Compliant System |
| IRQ 316 | Microsoft ACPI-Compliant System |
| IRQ 317 | Microsoft ACPI-Compliant System |
| IRQ 318 | Microsoft ACPI-Compliant System |
| IRQ 319 | Microsoft ACPI-Compliant System |
| IRQ 320 | Microsoft ACPI-Compliant System |
| IRQ 321 | Microsoft ACPI-Compliant System |
| IRQ 322 | Microsoft ACPI-Compliant System |
| IRQ 323 | Microsoft ACPI-Compliant System |
| IRQ 324 | Microsoft ACPI-Compliant System |
| IRQ 325 | Microsoft ACPI-Compliant System |
| IRQ 326 | Microsoft ACPI-Compliant System |
| IRQ 327 | Microsoft ACPI-Compliant System |
| IRQ 328 | Microsoft ACPI-Compliant System |
| IRQ 329 | Microsoft ACPI-Compliant System |
| IRQ 330 | Microsoft ACPI-Compliant System |
| IRQ 331 | Microsoft ACPI-Compliant System |
| IRQ 332 | Microsoft ACPI-Compliant System |
| IRQ 333 | Microsoft ACPI-Compliant System |
| IRQ 334 | Microsoft ACPI-Compliant System |
| IRQ 335 | Microsoft ACPI-Compliant System |
| IRQ 336 | Microsoft ACPI-Compliant System |
| IRQ 337 | Microsoft ACPI-Compliant System |
| IRQ 338 | Microsoft ACPI-Compliant System |
| IRQ 339 | Microsoft ACPI-Compliant System |
| IRQ 340 | Microsoft ACPI-Compliant System |
| IRQ 341 | Microsoft ACPI-Compliant System |
| IRQ 342 | Microsoft ACPI-Compliant System |
| IRQ 343 | Microsoft ACPI-Compliant System |
| IRQ 344 | Microsoft ACPI-Compliant System |
| IRQ 345 | Microsoft ACPI-Compliant System |
| IRQ 346 | Microsoft ACPI-Compliant System |
| IRQ 347 | Microsoft ACPI-Compliant System |
| IRQ 348 | Microsoft ACPI-Compliant System |
| IRQ 349 | Microsoft ACPI-Compliant System |

| IRQ     | ASSIGNMENT                      |
|---------|---------------------------------|
| IRQ 350 | Microsoft ACPI-Compliant System |
| IRQ 351 | Microsoft ACPI-Compliant System |
| IRQ 352 | Microsoft ACPI-Compliant System |
| IRQ 353 | Microsoft ACPI-Compliant System |
| IRQ 354 | Microsoft ACPI-Compliant System |
| IRQ 355 | Microsoft ACPI-Compliant System |
| IRQ 356 | Microsoft ACPI-Compliant System |
| IRQ 357 | Microsoft ACPI-Compliant System |
| IRQ 358 | Microsoft ACPI-Compliant System |
| IRQ 359 | Microsoft ACPI-Compliant System |
| IRQ 360 | Microsoft ACPI-Compliant System |
| IRQ 361 | Microsoft ACPI-Compliant System |
| IRQ 362 | Microsoft ACPI-Compliant System |
| IRQ 363 | Microsoft ACPI-Compliant System |
| IRQ 364 | Microsoft ACPI-Compliant System |
| IRQ 365 | Microsoft ACPI-Compliant System |
| IRQ 366 | Microsoft ACPI-Compliant System |
| IRQ 367 | Microsoft ACPI-Compliant System |
| IRQ 368 | Microsoft ACPI-Compliant System |
| IRQ 369 | Microsoft ACPI-Compliant System |
| IRQ 370 | Microsoft ACPI-Compliant System |
| IRQ 371 | Microsoft ACPI-Compliant System |
| IRQ 372 | Microsoft ACPI-Compliant System |
| IRQ 373 | Microsoft ACPI-Compliant System |
| IRQ 374 | Microsoft ACPI-Compliant System |
| IRQ 375 | Microsoft ACPI-Compliant System |
| IRQ 376 | Microsoft ACPI-Compliant System |
| IRQ 377 | Microsoft ACPI-Compliant System |
| IRQ 378 | Microsoft ACPI-Compliant System |
| IRQ 379 | Microsoft ACPI-Compliant System |
| IRQ 380 | Microsoft ACPI-Compliant System |
| IRQ 381 | Microsoft ACPI-Compliant System |
| IRQ 382 | Microsoft ACPI-Compliant System |
| IRQ 383 | Microsoft ACPI-Compliant System |
| IRQ 384 | Microsoft ACPI-Compliant System |
| IRQ 385 | Microsoft ACPI-Compliant System |
| IRQ 386 | Microsoft ACPI-Compliant System |

| IRQ     | ASSIGNMENT                      |
|---------|---------------------------------|
| IRQ 387 | Microsoft ACPI-Compliant System |
| IRQ 388 | Microsoft ACPI-Compliant System |
| IRQ 389 | Microsoft ACPI-Compliant System |
| IRQ 390 | Microsoft ACPI-Compliant System |
| IRQ 391 | Microsoft ACPI-Compliant System |
| IRQ 392 | Microsoft ACPI-Compliant System |
| IRQ 393 | Microsoft ACPI-Compliant System |
| IRQ 394 | Microsoft ACPI-Compliant System |
| IRQ 395 | Microsoft ACPI-Compliant System |
| IRQ 396 | Microsoft ACPI-Compliant System |
| IRQ 397 | Microsoft ACPI-Compliant System |
| IRQ 398 | Microsoft ACPI-Compliant System |
| IRQ 399 | Microsoft ACPI-Compliant System |
| IRQ 400 | Microsoft ACPI-Compliant System |
| IRQ 401 | Microsoft ACPI-Compliant System |
| IRQ 402 | Microsoft ACPI-Compliant System |
| IRQ 403 | Microsoft ACPI-Compliant System |
| IRQ 404 | Microsoft ACPI-Compliant System |
| IRQ 405 | Microsoft ACPI-Compliant System |
| IRQ 406 | Microsoft ACPI-Compliant System |
| IRQ 407 | Microsoft ACPI-Compliant System |
| IRQ 408 | Microsoft ACPI-Compliant System |
| IRQ 409 | Microsoft ACPI-Compliant System |
| IRQ 410 | Microsoft ACPI-Compliant System |
| IRQ 411 | Microsoft ACPI-Compliant System |
| IRQ 412 | Microsoft ACPI-Compliant System |
| IRQ 413 | Microsoft ACPI-Compliant System |
| IRQ 414 | Microsoft ACPI-Compliant System |
| IRQ 415 | Microsoft ACPI-Compliant System |
| IRQ 416 | Microsoft ACPI-Compliant System |
| IRQ 417 | Microsoft ACPI-Compliant System |
| IRQ 418 | Microsoft ACPI-Compliant System |
| IRQ 419 | Microsoft ACPI-Compliant System |
| IRQ 420 | Microsoft ACPI-Compliant System |
| IRQ 421 | Microsoft ACPI-Compliant System |
| IRQ 422 | Microsoft ACPI-Compliant System |
| IRQ 423 | Microsoft ACPI-Compliant System |

| IRQ     | ASSIGNMENT                      |
|---------|---------------------------------|
| IRQ 424 | Microsoft ACPI-Compliant System |
| IRQ 425 | Microsoft ACPI-Compliant System |
| IRQ 426 | Microsoft ACPI-Compliant System |
| IRQ 427 | Microsoft ACPI-Compliant System |
| IRQ 428 | Microsoft ACPI-Compliant System |
| IRQ 429 | Microsoft ACPI-Compliant System |
| IRQ 430 | Microsoft ACPI-Compliant System |
| IRQ 431 | Microsoft ACPI-Compliant System |
| IRQ 432 | Microsoft ACPI-Compliant System |
| IRQ 433 | Microsoft ACPI-Compliant System |
| IRQ 434 | Microsoft ACPI-Compliant System |
| IRQ 435 | Microsoft ACPI-Compliant System |
| IRQ 436 | Microsoft ACPI-Compliant System |
| IRQ 437 | Microsoft ACPI-Compliant System |
| IRQ 438 | Microsoft ACPI-Compliant System |
| IRQ 439 | Microsoft ACPI-Compliant System |
| IRQ 440 | Microsoft ACPI-Compliant System |
| IRQ 441 | Microsoft ACPI-Compliant System |
| IRQ 442 | Microsoft ACPI-Compliant System |
| IRQ 443 | Microsoft ACPI-Compliant System |
| IRQ 444 | Microsoft ACPI-Compliant System |
| IRQ 445 | Microsoft ACPI-Compliant System |
| IRQ 446 | Microsoft ACPI-Compliant System |
| IRQ 447 | Microsoft ACPI-Compliant System |
| IRQ 448 | Microsoft ACPI-Compliant System |
| IRQ 449 | Microsoft ACPI-Compliant System |
| IRQ 450 | Microsoft ACPI-Compliant System |
| IRQ 451 | Microsoft ACPI-Compliant System |
| IRQ 452 | Microsoft ACPI-Compliant System |
| IRQ 453 | Microsoft ACPI-Compliant System |
| IRQ 454 | Microsoft ACPI-Compliant System |
| IRQ 455 | Microsoft ACPI-Compliant System |
| IRQ 456 | Microsoft ACPI-Compliant System |
| IRQ 457 | Microsoft ACPI-Compliant System |
| IRQ 458 | Microsoft ACPI-Compliant System |
| IRQ 459 | Microsoft ACPI-Compliant System |
| IRQ 460 | Microsoft ACPI-Compliant System |

| IRQ     | ASSIGNMENT                      |
|---------|---------------------------------|
| IRQ 461 | Microsoft ACPI-Compliant System |
| IRQ 462 | Microsoft ACPI-Compliant System |
| IRQ 463 | Microsoft ACPI-Compliant System |
| IRQ 464 | Microsoft ACPI-Compliant System |
| IRQ 465 | Microsoft ACPI-Compliant System |
| IRQ 466 | Microsoft ACPI-Compliant System |
| IRQ 467 | Microsoft ACPI-Compliant System |
| IRQ 468 | Microsoft ACPI-Compliant System |
| IRQ 469 | Microsoft ACPI-Compliant System |
| IRQ 470 | Microsoft ACPI-Compliant System |
| IRQ 471 | Microsoft ACPI-Compliant System |
| IRQ 472 | Microsoft ACPI-Compliant System |
| IRQ 473 | Microsoft ACPI-Compliant System |
| IRQ 474 | Microsoft ACPI-Compliant System |
| IRQ 475 | Microsoft ACPI-Compliant System |
| IRQ 476 | Microsoft ACPI-Compliant System |
| IRQ 477 | Microsoft ACPI-Compliant System |
| IRQ 478 | Microsoft ACPI-Compliant System |
| IRQ 479 | Microsoft ACPI-Compliant System |
| IRQ 480 | Microsoft ACPI-Compliant System |
| IRQ 481 | Microsoft ACPI-Compliant System |
| IRQ 482 | Microsoft ACPI-Compliant System |
| IRQ 483 | Microsoft ACPI-Compliant System |
| IRQ 484 | Microsoft ACPI-Compliant System |
| IRQ 485 | Microsoft ACPI-Compliant System |
| IRQ 486 | Microsoft ACPI-Compliant System |
| IRQ 487 | Microsoft ACPI-Compliant System |
| IRQ 488 | Microsoft ACPI-Compliant System |
| IRQ 489 | Microsoft ACPI-Compliant System |
| IRQ 490 | Microsoft ACPI-Compliant System |
| IRQ 491 | Microsoft ACPI-Compliant System |
| IRQ 492 | Microsoft ACPI-Compliant System |
| IRQ 493 | Microsoft ACPI-Compliant System |
| IRQ 494 | Microsoft ACPI-Compliant System |
| IRQ 495 | Microsoft ACPI-Compliant System |
| IRQ 496 | Microsoft ACPI-Compliant System |
| IRQ 497 | Microsoft ACPI-Compliant System |
| IRQ            | ASSIGNMENT                                        |
|----------------|---------------------------------------------------|
| IRQ 498        | Microsoft ACPI-Compliant System                   |
| IRQ 499        | Microsoft ACPI-Compliant System                   |
| IRQ 500        | Microsoft ACPI-Compliant System                   |
| IRQ 501        | Microsoft ACPI-Compliant System                   |
| IRQ 502        | Microsoft ACPI-Compliant System                   |
| IRQ 503        | Microsoft ACPI-Compliant System                   |
| IRQ 504        | Microsoft ACPI-Compliant System                   |
| IRQ 505        | Microsoft ACPI-Compliant System                   |
| IRQ 506        | Microsoft ACPI-Compliant System                   |
| IRQ 507        | Microsoft ACPI-Compliant System                   |
| IRQ 508        | Microsoft ACPI-Compliant System                   |
| IRQ 509        | Microsoft ACPI-Compliant System                   |
| IRQ 510        | Microsoft ACPI-Compliant System                   |
| IRQ 511        | Microsoft ACPI-Compliant System                   |
| IRQ 4294967292 | Intel(R) Trusted Execution Engine Interface       |
| IRQ 4294967293 | Intel(R) USB 3.0 eXtensible Host Controller - 1.0 |
|                | (Microsoft)                                       |
| IRQ 4294967294 | Standard SATA AHCI Controller                     |

# MEMORY MAP

| MEMORY MAP            | ASSIGNMENT                                        |
|-----------------------|---------------------------------------------------|
| 0x91000000-0x917FFFFF | Ethernet Controller                               |
| 001000000 0017EEEEE   | Intel(R) Atom(TM)/Celeron(R)/Pentium(R)           |
| 0X9100000-0X91/FFFFF  | Processor PCI Express - Root Port 3 - 0F4C        |
| 0x91800000-0x91803FFF | Ethernet Controller                               |
| 0xE0000000-0xEFFFFFFF | Motherboard resources                             |
| 0xFED01000-0xFED01FFF | Motherboard resources                             |
| 0xFED03000-0xFED03FFF | Motherboard resources                             |
| 0xFED04000-0xFED04FFF | Motherboard resources                             |
| 0xFED0C000-0xFED0FFFF | Motherboard resources                             |
| 0xFED08000-0xFED08FFF | Motherboard resources                             |
| 0xFED1C000-0xFED1CFFF | Motherboard resources                             |
| 0xFEE00000-0xFEEFFFFF | Motherboard resources                             |
| 0xFEF00000-0xFEFFFFFF | Motherboard resources                             |
| 0x90000000-0x907FFFFF | Ethernet Controller                               |
| 000000000 0007EEEEE   | Intel(R) Atom(TM)/Celeron(R)/Pentium(R)           |
| 0X9000000-0X90/FFFFF  | Processor PCI Express - Root Port 4 - 0F4E        |
| 0x90800000-0x90803FFF | Ethernet Controller                               |
|                       | Intel(R) Atom(TM)/Celeron(R)/Pentium(R)           |
| 0x92214000-0x9221401F | Processor Platform Control Unit - SMBus Port -    |
|                       | 0F12                                              |
| 0x92100000-0x921FFFFF | Intel(R) Trusted Execution Engine Interface       |
| 0x92000000-0x920FFFFF | Intel(R) Trusted Execution Engine Interface       |
| 0xFED00000-0xFED003FF | High precision event timer                        |
| 0x92216000-0x922167FF | Standard SATA AHCI Controller                     |
| 0x02215000_0x022153FF | Intel(R) Atom(TM)/Celeron(R)/Pentium(R)           |
| 0x72215000-0x72215511 | Processor EHCI USB - 0F34                         |
| 0x80000000-0x92216FFE | PCI Express Root Complex                          |
| 0x80000000-0x92216FFE | Microsoft Basic Display Adapter                   |
| 0x91C00000-0x91FFFFFF | Microsoft Basic Display Adapter                   |
| 0x92210000-0x92213FFF | High Definition Audio Controller                  |
| 0xFF000000-0xFFFFFFFF | Legacy device                                     |
| 0x92200000-0x9220FFFF | Intel(R) USB 3.0 eXtensible Host Controller - 1.0 |
|                       | (Microsoft)                                       |
| 0xA0000-0xBFFFF       | PCI Express Root Complex                          |
| 0xA0000-0xBFFFF       | Microsoft Basic Display Adapter                   |
| 0xC0000-0xDFFFF       | PCI Express Root Complex                          |

| MEMORY MAP      | ASSIGNMENT               |
|-----------------|--------------------------|
| 0xE0000-0xFFFFF | PCI Express Root Complex |

## I/O MAP

| I/O                   | ASSIGNMENT                        |
|-----------------------|-----------------------------------|
| 0x0000000-0x000006F   | PCI Express Root Complex          |
| 0x00000020-0x00000021 | Programmable interrupt controller |
| 0x00000024-0x00000025 | Programmable interrupt controller |
| 0x00000028-0x00000029 | Programmable interrupt controller |
| 0x0000002C-0x0000002D | Programmable interrupt controller |
| 0x0000002E-0x0000002F | Motherboard resources             |
| 0x00000030-0x00000031 | Programmable interrupt controller |
| 0x00000034-0x00000035 | Programmable interrupt controller |
| 0x00000038-0x00000039 | Programmable interrupt controller |
| 0x0000003C-0x0000003D | Programmable interrupt controller |
| 0x00000040-0x00000043 | System timer                      |
| 0x0000004E-0x0000004F | Motherboard resources             |
| 0x00000050-0x00000053 | System timer                      |
| 0x0000060-0x0000060   | Standard PS/2 Keyboard            |
| 0x0000060-0x0000060   | PS/2 Compatible Mouse             |
| 0x00000061-0x00000061 | Motherboard resources             |
| 0x00000063-0x00000063 | Motherboard resources             |
| 0x0000064-0x0000064   | Standard PS/2 Keyboard            |
| 0x0000064-0x0000064   | PS/2 Compatible Mouse             |
| 0x00000065-0x00000065 | Motherboard resources             |
| 0x00000067-0x00000067 | Motherboard resources             |
| 0x00000070-0x00000070 | Motherboard resources             |
| 0x00000070-0x00000070 | System CMOS/real time clock       |
| 0x00000078-0x00000CF7 | PCI Express Root Complex          |
| 0x0000080-0x000008F   | Motherboard resources             |
| 0x00000092-0x00000092 | Motherboard resources             |
| 0x000000A0-0x000000A1 | Programmable interrupt controller |
| 0x000000A4-0x000000A5 | Programmable interrupt controller |
| 0x000000A8-0x000000A9 | Programmable interrupt controller |
| 0x000000AC-0x000000AD | Programmable interrupt controller |
| 0x000000B0-0x000000B1 | Programmable interrupt controller |
| 0x000000B2-0x000000B3 | Motherboard resources             |
| 0x000000B4-0x000000B5 | Programmable interrupt controller |

BM-0962 USER'S MANUAL

| I/O                                     | ASSIGNMENT                                     |
|-----------------------------------------|------------------------------------------------|
| 0x000000B8-0x000000B9                   | Programmable interrupt controller              |
| 0x000000BC-0x000000BD                   | Programmable interrupt controller              |
| 0x000002E0-0x000002E7                   | Communications Port (COM6)                     |
| 0x000002E8-0x000002EF                   | Communications Port (COM4)                     |
| 0x000002F0-0x000002F7                   | Communications Port (COM5)                     |
| 0x000002F8-0x000002FF                   | Communications Port (COM2)                     |
| 0x000003B0-0x000003BB                   | Microsoft Basic Display Adapter                |
| 0x000003C0-0x000003DF                   | Microsoft Basic Display Adapter                |
| 0x000003E8-0x000003EF                   | Communications Port (COM3)                     |
| 0x000003F8-0x000003FF                   | Communications Port (COM1)                     |
| 0x00000400-0x0000047F                   | Motherboard resources                          |
| 0x000004D0-0x000004D1                   | Programmable interrupt controller              |
| 0x00000500-0x000005FE                   | Motherboard resources                          |
| 0x00000600-0x0000061F                   | Motherboard resources                          |
| 0x00000680-0x0000069F                   | Motherboard resources                          |
| 0x00000A00-0x00000A0F                   | Motherboard resources                          |
| 0x00000A10-0x00000A1F                   | Motherboard resources                          |
| 0x00000A20-0x00000A2F                   | Motherboard resources                          |
| 0x00000D00-0x0000FFFF                   | PCI Express Root Complex                       |
| 0x0000C000-0x0000C01F                   | Ethernet Controller                            |
|                                         | Intel(R) Atom(TM)/Celeron(R)/Pentium(R)        |
| 0x000000000-0x000000011                 | Processor PCI Express - Root Port 4 - 0F4E     |
| 0x0000D000-0x0000D01F                   | Ethernet Controller                            |
| 0x0000D000-0x0000D01F                   | Intel(R) Atom(TM)/Celeron(R)/Pentium(R)        |
| 0x0000000000000000000000000000000000000 | Processor PCI Express - Root Port 3 - 0F4C     |
|                                         | Intel(R) Atom(TM)/Celeron(R)/Pentium(R)        |
| 0x0000E000-0x0000E01F                   | Processor Platform Control Unit - SMBus Port - |
|                                         | 0F12                                           |
| 0x0000E020-0x0000E03F                   | Standard SATA AHCI Controller                  |
| 0x0000E040-0x0000E043                   | Standard SATA AHCI Controller                  |
| 0x0000E050-0x0000E057                   | Standard SATA AHCI Controller                  |
| 0x0000E060-0x0000E063                   | Standard SATA AHCI Controller                  |
| 0x0000E070-0x0000E077                   | Standard SATA AHCI Controller                  |
| 0x0000E080-0x0000E087                   | Microsoft Basic Display Adapter                |

## WATCHDOG TIMER CONFIGURATION

The I/O port address of the watchdog timer is 2E (hex) and 2F (hex). 2E (hex) is the address port. 2F (hex) is the data port. Users must first assign the register address by writing the address value into the address port 2E (hex), then write/read data to/from the assigned register through data port 2F (hex).

### **Configuration Sequence**

To program F81866 configuration registers, follow the configuration sequence described below:

1. Enter the extended function mode

To place the chip into the Extended Function Mode, two successive writes of 0x87 must be applied to Extended Function Enable Registers (EFERs, i.e. 2Eh or 4Eh).

2. Configure the configuration registers

The chip selects the Logical Device and activates the desired Logical Devices through Extended Function Index Register (EFIR) and Extended Function Data Register (EFDR). The EFIR is located at the same address as the EFER, and the EFDR is located at address (EFIR+1). First, write the Logical Device Number (i.e. 0x07) to the EFIR and then write the number of the desired Logical Device to the EFDR. If accessing the Chip (Global) Control Registers, this step is not required. Secondly, write the address of the desired configuration register within the Logical Device to the EFIR and then write (or read) the desired configuration register through the EFDR.

3. Exit the extended function mode

To exit the Extended Function Mode, writing 0xAA to the EFER is required. Once the chip exits the Extended Function Mode, it is in the normal running mode and is ready to enter the configuration mode.

### Example Program

Enable watchdog timer and set timeout interval to 30 seconds.

| :        |           | E              | nter to extended function mode                |
|----------|-----------|----------------|-----------------------------------------------|
| mov      | dx,       | 2Eh            |                                               |
| mov      | al,       | 87h            |                                               |
| out      | dx,       | al             |                                               |
| out      | dx,       | al             |                                               |
| ;        |           | Se             | lect Logical Device 7 of watchdog timer       |
| mov      | al,       | 07N            |                                               |
| inc      | ux,<br>dx | ai             |                                               |
| mov      | al        | 07h            |                                               |
| out      | dx.       | al             |                                               |
| ;        |           |                | Enable Watch dog feature                      |
| dec      | dx        |                |                                               |
| mov      | al,       | 30h            |                                               |
| out      | dx,       | al             |                                               |
| INC      | dx        | 016            |                                               |
| mov      | ai,<br>dv | oin            |                                               |
|          | ux,       | ai<br>Set time | out interval as 30 seconds and start counting |
| ,<br>dec | dx        |                | out interval as obseconds and start counting  |
| mov      | al,       | F6h            |                                               |
| out      | dx,       | al             |                                               |
| inc      | dx        |                |                                               |
| mov      | al,       | 1Eh            |                                               |
| out      | dx,       | al             |                                               |
| ;        | dv        |                | Enable watch PME                              |
| mov      | al        | FΔh            |                                               |
| out      | dx.       | al             |                                               |
| inc      | dx        |                |                                               |
| in       | al,       | dx             |                                               |
| or       | al,       | 51h            |                                               |
| out      | dx,       | al             |                                               |
| ;        |           | S              | et second as counting unit                    |
| aec      | ax        | ESh            |                                               |
| out      | aı,<br>dx | al             |                                               |
| inc      | dx,       | u              |                                               |
| in       | al.       | dx             |                                               |
| and      | al,       | DEh            |                                               |
| out      | dx,       | al             |                                               |

BM-0962 USER'S MANUAL

| ;                 |                  | Star      | t the watchdog timer            |
|-------------------|------------------|-----------|---------------------------------|
| or<br>out         | al,<br>dx,       | 20h<br>al | Exit the extended function mode |
| dec<br>mov<br>out | dx<br>al,<br>dx, | AAh<br>al |                                 |

## **Flash BIOS Update**

### I. Before System BIOS Update

- *1* Prepare a bootable media (e.g. USB storage device) which can boot the system to DOS prompt.
- **2** Download and save the BIOS file (e.g. M9622PI2.bin) to the bootable device.
- **3** Copy AMI flash utility AFUDOS.exe (V5.07) into the bootable device.
- 4 Make sure the target system can first boot to the bootable device.
  - (1) Connect the bootable USB device.
  - (2) Turn on the computer and press <F2> or <Del> key during boot to enter BIOS Setup.
  - (3) The system will go into the BIOS setup menu.
  - (4) Select [Boot] menu.
  - (5) Select [Hard Drive BBS Priorities] and set the USB bootable device as the 1st boot device.
  - (6) Press **<F4>** to save the configuration and exit the BIOS setup menu.

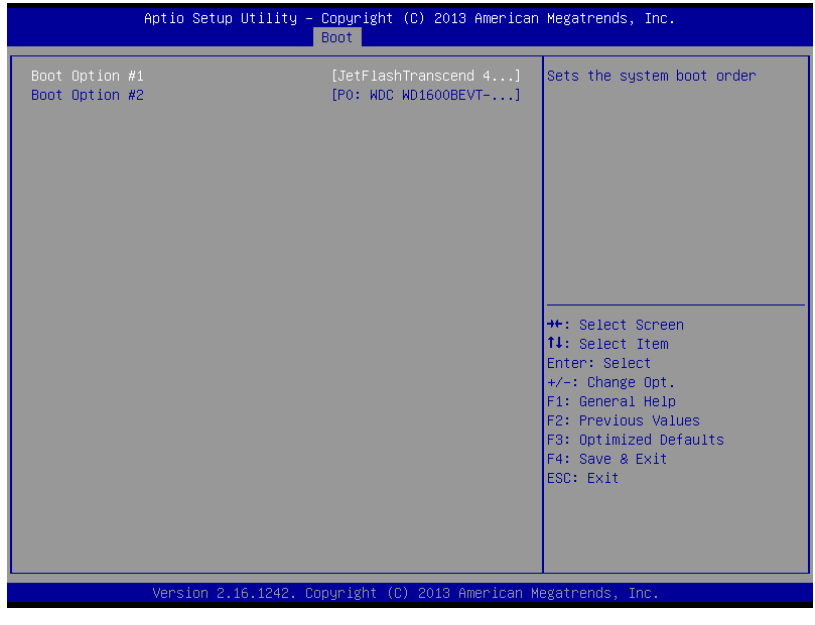

### II. AFUDOS Command for System BIOS Update

AFUDOS.exe is the AMI firmware update utility; the command line is shown as below:

AFUDOS <ROM File Name> [option1] [option2]...

You can type AFUDOS /? to view the definition of each control option. The recommended options for BIOS ROM update consist of the following parameters:

/P: program main BIOS image/B: program Boot Block/N: program NVRAM/X: don't check ROM ID

### **III. BIOS Update Procedure**

- **1** Use the bootable USB device to boot up the system into the MS-DOS command prompt.
- **2** Type "AFUDOS M962xxxx.bin /p /b /n /x" and press Enter to start the flash update procedure.

Note: xxxx means the BIOS revision part, e.g. 2PI2.

- **3** During the BIOS update procedure, you will see the BIOS update process status and its update percentage. Beware! Do not turn off the system power or reset your computer when the entire update procedure are not completed yet; otherwise, the BIOS ROM may be crashed and the system will be unable to boot up next time.
- **4** After the BIOS update procedure is completed, the following messages will be shown:

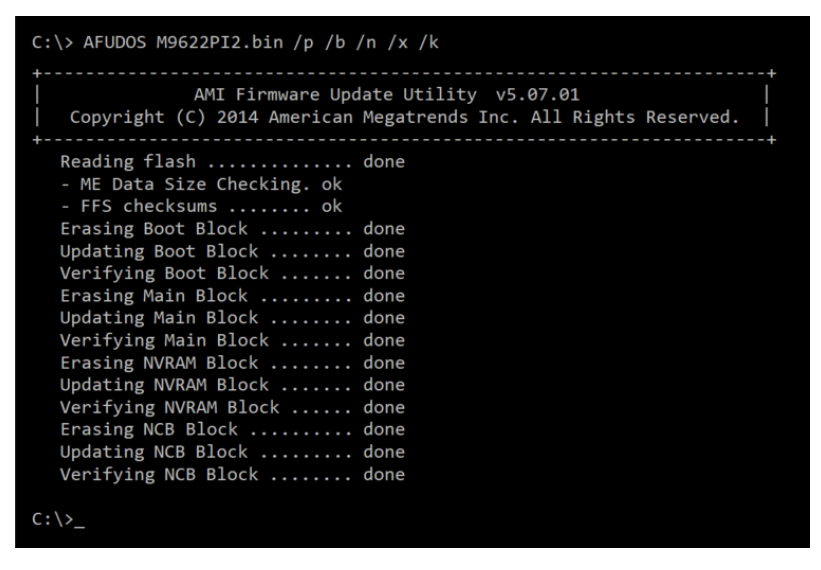

- **5** You can restart the system and boot up the system with the new BIOS configurations.
- **6** The BIOS update procedure is completed after the system is restarted.

7 Reboot the system and verify if the BIOS version shown on the initialization screen has been updated.

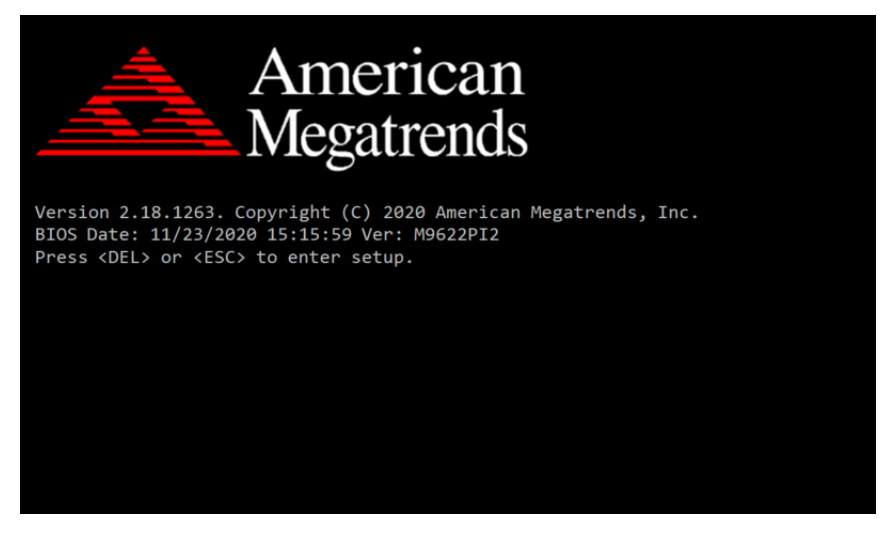